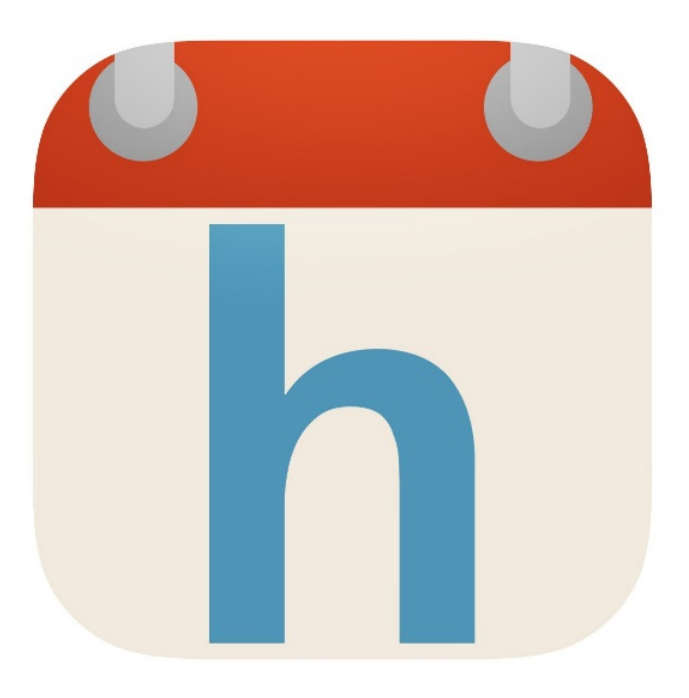

# HandiKalender

Håndbok

Art. Nr: 706388

HandiKalender iOS: versjon 2.5 eller nyere HandiKalender Android: versjon 2.1 eller nyere

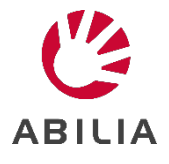

# Innholdsfortegnelse

| 1.         | Innledning      |                                                                                                    | 4  |
|------------|-----------------|----------------------------------------------------------------------------------------------------|----|
| 1.         | .1. Produktb    | eskrivelse                                                                                                    | 4  |
| 1.         | .2. Tiltenkt b  | ruk                                                                                                    | 4  |
| 1.         | .3. Samsvar     | med kravene til medisinskteknisk utstyr                                                                                                    | 4  |
| 1.         | .4. Dokumer     | ntbeskrivelse                                                                                                    | 4  |
| 1.         | .5. Viktig info | prmasjon                                                                                                    | 5  |
| 1.         | .6. Terminolo   | ogi                                                                                                    | 5  |
| 1.         | .7. myAbilia    |                                                                                                    | 6  |
| 1.         | .8. Bildearkiv  | / i HandiKalender                                                                                                    | 7  |
| 1.         | .9. Kvarterur   | -prinsippet                                                                                                    | 7  |
| 1.         | .10. Talesynte  | ese i HandiKalender                                                                                                    | 7  |
| 1.         | .11. Typer av   | aktiviteter i HandiKalender                                                                                                    | 8  |
| 2.         | Installasjon    | og oppdatering                                                                                                    | 9  |
| 2.         | .1. Installasjo | on                                                                                                    | 9  |
| 2.         | .2. Oppdater    | ringer                                                                                                    | 9  |
| 2.         | .3. Lisenshå    | ndtering                                                                                                    | 9  |
| 2          | Komigong        | o<br>mad HandiKalandar                                                                                                    | 44 |
| <b>ວ</b> . |                 | né HandiKalandar                                                                                                    | 11 |
| ა.<br>ე    | . I. LUYY IIII  | talagyptaga (Andraid)                                                                                                    | 11 |
| ა.<br>ი    |                 | talesyntese (Android)                                                                                                    | 11 |
| 3.<br>0    | .3. Legg inn    | startoppsett                                                                                                    | 11 |
| 3.         | .4. Innstilling | er for Handikalender                                                                                                    | 11 |
| 4.         | Kalenderfun     | ksjoner                                                                                                    | 12 |
| 4.         | .1. Kalender    | vinduet                                                                                                    | 12 |
| 4.         | .2. Aktivitets  | vinduet                                                                                                    | 15 |
| 4.         | .3. Alarm og    | påminnelse                                                                                                    | 18 |
| 4.         | .4. Legge inr   | n aktivitet                                                                                                    | 19 |
| 4.         | .5. Kvittere a  | aktivitet                                                                                                    | 25 |
| 4.         | .6. Starte tim  | ner                                                                                                    | 26 |
| 4.         | .7. Endre ak    | tivitet/timer                                                                                                    | 27 |
| 4.         | .8. Slette akt  | tivitet/timer                                                                                                    | 27 |
| 4.         | .9. Endrevin    | duet                                                                                                    | 28 |
| 4.         | .10. Klokkevir  | ndu                                                                                                    | 32 |
| 4.         | .11. Søk aktiv  | itet                                                                                                    | 32 |
| 5          | Innstillinger   |                                                                                                    | 33 |
| 5          | 1 Kodebesl      | kvttelse                                                                                                    | 33 |
| 5          | 2 Kalender      | vinduet                                                                                                    | 33 |
| 5          | 3 Aktivitets    | vinduet                                                                                                    | 34 |
| 5          | 4 Leag inn      | aktivitet                                                                                                    | 35 |
| 5          | 5 Endrevin      | duet                                                                                                    | 36 |
| 5          | 6 Info-men      | Ven                                                                                                    | 36 |
| 5          | 7 Kalender      | menven                                                                                                    | 36 |
| 5          | 8 Tidevienir    | na                                                                                                    | 37 |
| 5          | 0 Tideinnta     | sting (Android)                                                                                                    | 38 |
| 5.<br>5    | 10 Klokkon      |                                                                                                    | 38 |
| 5.<br>5    | 11 Månedev      | isnina                                                                                                    | 30 |
| ן.<br>ג    | 12   Ikovienir  | אריין אריין אריין אריין אריין אריין אריין אריין אריין אריין אריין אריין אריין אריין אריין אריין אריין אריין ארי<br>אריין אריין אריין אריין אריין אריין אריין אריין אריין אריין אריין אריין אריין אריין אריין אריין אריין אריין אריי | 20 |
| 5.<br>5    | 13 Start time   | 19<br>ar                                                                                                    | 20 |
| 5.<br>5    | 11 Standard     | aktiviteter                                                                                                    | 79 |
| 5.<br>5    | 15 Standard     | anumoro<br>timoro                                                                                                    | 40 |
| 5.<br>5    | 16 Kategoria    | unioro                                                                                                    | 40 |
| J.         | . IV. IValeyone | Ии                                                                                                    | τU |

| 5.17. Alarmlyd                        | 41 |
|---------------------------------------|----|
| 5.18. Alarmvinduet (Android)          | 41 |
| 5.19. Talesyntese                     |    |
| 5.20. Logger (Android)                |    |
| 5.21. Om HandiKalender (Android)      |    |
| 5.22. Logge ut                        |    |
| 6. HandiKalender på Apple Watch (iOS) |    |
| 6.1. Funksjonalitet                   | 43 |
| 6.2. Alarm på Apple Watch             | 43 |
| 6.3. Installasjon                     | 43 |
| 7. Grunninnstilling                   | 44 |
| 8. Teknisk informasjon                |    |
| 8.1. Inkluderte deler                 |    |
| 8.2. Tekniske data                    |    |

# 1. Innledning

# 1.1. Produktbeskrivelse

**HandiKalender** er et tid- og planleggingshjelpemiddel for smarttelefoner eller nettbrett. Applikasjonen er for de som har behov for avansert tidsstøtte i en lett anvendelig kalender.

Med HandiKalender kan man:

- gjøre kalenderen ekstra tydelig med bilder og tekst
- se tiden telle ned med prikker
- få tekst opplest med talesyntese
- få tydelig alarm ved start- og sluttid
- legge inn aktiviteter på en enkel måte
- bruke forhåndsprogrammerte aktiviteter og timere
- bruke kvitterbare aktiviteter og få bedre hukommelsestøtte og påminnelser

# 1.2. Tiltenkt bruk

HandiKalender er en digital kalender beregnet for folk som trenger spesiell støtte angående tid og planlegging, men også grafisk klarhet. HandiKalender kan brukes på Android- og iOS-enheter, både innendørs og utendørs.

# 1.3. Samsvar med kravene til medisinskteknisk utstyr

HandiKalender markedsføres som et teknisk hjelpemiddel for personer med funksjonshemminger, og det oppfyller alle nødvendige krav, forskrifter og direktiver for medisinskteknisk utstyr.

# 1.4. Dokumentbeskrivelse

Denne veiledningen beskriver HandiKalender for iOS og HandiKalender for Android, som er to forskjellige applikasjoner:

- De to applikasjonene har stort sett de samme funksjonene. Det er tydelig angitt når funksjonene er forskjellige mellom applikasjonene.
- De to applikasjonene ser stort sett like ut i kalenderfunksjonen, men er forskjellige i endrings- og innstillingsfunksjoner.
- Alle skjermbilder i manualen viser HandiKalender-applikasjonen for Android, med mindre annet er oppgitt.

Denne håndboken beskriver hvordan man installerer og kommer igang med HandiKalender. Den gir også en detaljert beskrivelse av prinsipper, funksjoner og innstillinger i HandiKalender.

Denne håndboken er ment for støttepersoner.

Ytterligere dokumentasjon, som **Hurtigguide** og **Tilpasningsguide**, kan lastes ned fra <u>https://www.abilia.com/intl/manuals</u>. Bruk med fordel QR-koden på baksiden.

# 1.5. Viktig informasjon

# 1.5.1. Sikkerhetsdefinisjoner

ADVARSEL: Risiko for personskade eller dødsfall hvis instruksjonene ikke følges.

FORSIKTIGHET: Risiko for skade på produktet hvis instruksjonene ikke følges.

**MERK:** Informasjon som er nødvendig i en gitt situasjon.

**TIPS:** Ytterligere informasjon som kan forbedre bruken av produktet.

# Sikkerhetsinstruksjoner for bruk

ADVARSEL: Les de følgende advarslene før du bruker produktet.

- Før du bruker produktet, må du lese og forstå innholdet i denne bruksanvisningen.
- HandiKalender må ikke brukes som eneste hjelpemiddel ved medisinering, medisinsk behandling eller andre viktige aktiviteter.

# 1.5.2. Alvorlige hendelser

Hvis det oppstår en alvorlig hendelse i forbindelse med produktet, skal dette rapporteres til produsenten og myndighetene i ditt land.

En hendelse anses som alvorlig hvis den direkte eller indirekte kan ha ført til, eller kan føre til, en av disse situasjonene:

- Dødsfall til en pasient, bruker eller annen person. •
- Midlertidig eller permanent alvorlig svekkelse av pasientens, brukerens eller andres helsetilstand.
- En alvorlig trussel mot folkehelsen.

# 1.5.3. Produktansvar

Produktet er utviklet og risikovurdert i henhold til ISO 14971. Brukerhåndboken og de tekniske spesifikasjonene er utført i samsvar med sikkerhetsvurderingene oppført i risikoanalysen. Ta alltid hensyn til sikkerheten når du bruker produktet. Hvis produktet brukes på andre måter enn det det er beregnet for, kan det innebære en risiko som Abilia AB ikke tar ansvaret for. Produktets beregnede levetid gjelder når det brukes i samsvar med tiltenkt bruk og vedlikeholdsinstruksjonene. Abilia AB er ikke ansvarlig for eventuelle tap, skader eller følgeskader hvis produktet har vært brukt eller installert på noen annen måte enn det som er spesifisert i dette dokumentet. Enhver form for skade eller tukling med produktet, ugyldiggjør garantien og fraskriver produsenten alt ansvar. Abilia ABs økonomiske ansvar er til enhver tid begrenset til verdien av selve produktet.

# 1.6. Terminologi

I denne håndboken brukes følgende begreper.

Enhet

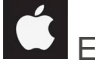

gjelder for

En iPhone, iPad eller iPod Touch.

En Android-basert smarttelefon eller nettbrett

Kalenderapplikasjonen beskrevet i denne håndboken,

HandiKalender

myAbilia

<sup>my ABILIA</sup> Nett-tjeneste for HandiKalender og andre produkter fra Abilia. myAbilia brukes via www.myabilia.com.

| Brukerkonto   | En brukerkonto i myAbilia kreves for å kunne bruke<br>HandiKalender.                                                |
|---------------|----------------------------------------------------------------------------------------------------|
| Lisens        | Det kreves at man skaffer en lisens for å kunne bruke<br>HandiKalender (etter en gratis demoperiode).               |
| Innstillinger | Innstillingsmeny i HandiKalender hvor man gjør innstillinger for HandiKalender, se kapittel <i>5 Innstillinger.</i> |

# 1.7. myAbilia

*myAbilia* er en webtjeneste for HandiKalender og andre produkter fra Abilia. Med *myAbilia* kan man:

- Administrere kalenderen, sjekklister og bildearkiv fra PC'en og/eller nettbrett o.l.
- Velge ut støttepersoner som kan legge til eller endre påminnelser/varslinger via internett.

For å kunne bruke HandiKalender må man ha en brukerkonto i *myAbilia*. Man er imidlertid ikke nødt til å bruke selve nettjenesten eller ha enheten koblet til internett (bortsett fra ved innlogging).

# 1.7.1. Roller i myAbilia

I myAbilia har man forskjellige typer kontoer avhengig av formålet. I sentrum er alltid **brukeren**, den som bruker hjelpemidlet. Brukeren kan ha behov for hjelp med sin kalender, etc. av en **støtteperson**. Avhengig av virksomhet kan det trenges en **administrator**, en person som administrerer kontoer og lisenser uten å ha tilgang til brukerens personlige opplysninger.

Avhengig av deres rolle, får man forskjellig innlogging i myAbilia og kan gjøre forskjellige oppgaver i webtjenesten:

| Rolle         | Beskrivelse                                                                                                    | Funksjoner                                                                                                    |
|---------------|----------------------------------------------------------------------------------------------------|----------------------------------------------------------------------------------------------------|
| Brukere       | Den personen som bruker<br>hjelpemiddelet. Trenger ikke å være<br>aktiv på webtjenesten, men har bare<br>en konto som er koblet til<br>hjelpemiddelet. | <i>Brukermoduler:</i><br>Kalender osv.<br><i>Brukerprofil:</i><br>Kontoinformasjon, Lisenser,<br>Støttepersoner og<br>Kontoadministratorer |
| Støtteperson  | Én eller flere personer som hjelper<br>brukeren med hjelpemiddelet.                                                                                    | Brukermoduler<br>Brukerprofil                                                                                                    |
| Administrator | Den person som oppretter og/eller<br>håndterer brukerkontoen og lisenser.<br>Kan også være støtteperson.                                               | Brukerprofil                                                                                                    |

# 1.7.2. Tillpasse myAbilia

Under **Min profil|Moduler** i myAbilia kan man velge hvilke moduler som skal vises i myAbilia. Hvis man bruker den samme myAbilia-kontoen på forskjellige enheter (f.eks. både MEMOplanner og Handi) kan man velge hvilken kalender som skal vises.

#### 1.7.3. Dele myAbilia-kalenderen

Ved å opprette en abonnementskobling (ICS) for myAbilia-kalenderen, kan den vises i andre kalenderprogrammer, for eksempel Outlook og Google.

# 1.8. Bildearkiv i HandiKalender

Cirka 300 bilder inngår i startoppsettet. Via *myAbilia* kan du tilpasse bildearkivet. Du kan for eksempel legge til egne bilder eller bilder fra myAbilias bildearkiv.

# 1.9. Kvarterur-prinsippet

Med "kvarterur-prinsippet" menes den kognitive støtten som gis i tidshjelpemidlet **Kvarteruret**.

Kvarteruret viser tidsavstanden til en valgt hendelse/aktivitet begynner eller slutter med prikker. Hver prikk tilsvarer 15 minutter, dvs. "et kvarter".

For å forstå teorien om Kvarteruret må man vite hva det innebærer "å kunne klokken".

- 1. Avlese klokken for å se hva klokken er nå: Kvart over ett.
- 2. Huske klokkeslettet for aktiviteten/hendelsen man venter på: Klokken to.
- 3. Regne ut hvor lang tid det er igjen ved å subtrahere de to klokkeslettene: 45 minutter.
- 4. Ha en oppfatning om hvor lang tid det er til det kommende tidspunktet, dvs. koble "45 minutter" til egne erfaringer, f.eks. hva man har tid til å gjøre på denne tiden.

Mange personer med nedsatt kognitiv funksjon lærer seg å avlese klokken (punkt 1). Man vet ofte hvilke klokkeslett man venter på (punkt 2), men det er vanskelig å regne ut tidsavstanden (punkt 3) og å vite hvor lang den tiden er (punkt 4).

Kvarterurets kognitive støtte er å gjøre selve subtraksjonen av klokkeslettet (punkt 3) og siden vise tidsmengden i form av en loddrett rad av prikker.

En stabel med svarte prikker er et visuelt tydelig bilde. Alle kan se at en høy stabel med svarte prikker er mer tid enn en kort stabel med svarte prikker, og når en prikk "forsvinner" er det mindre tid.

Prikkene kan også oversettes til begrep i daglig tale. Én prikk er et kvarter, to prikker er en halvtime og fire prikker er en time.

Det har vist seg at mange personer har fått god nytte av begrepene og takket være dette bygd opp sin tidsoppfattelse (punkt 4).

# 1.10. Talesyntese i HandiKalender

HandiKalender har innebygd talestøtte, dvs. teksten i HandiKalender kan leses opp av en talesyntese.

Man kan velge om man vil ha talesyntese slått på, og i hvilke situasjoner man i så fall vil ha talestøtte.

Når Talesyntese er valgt i innstillinger vises *Talestøtte*-knappen 😂 i knapperaden.

Aktiver talestøtte ved å trykke på 🔮

Trykk på ønsket tekst, for eksempel dato eller klokken.

Deaktiver talestøtte ved å trykke på 😂 igjen. Dette skjer ellers automatisk etter noen sekunder.

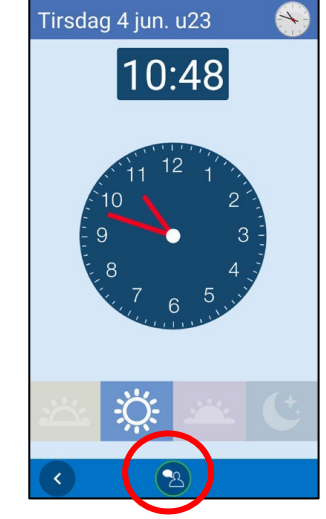

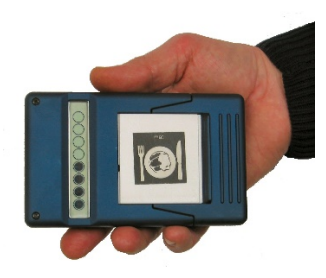

# 1.11. Typer av aktiviteter i HandiKalender

Det er ulike typer aktiviteter i HandiKalender, og de har til dels ulike egenskaper. De ulike typene er beskrevet her.

| Planlagte<br>aktiviteter | Planlagte aktiviteter har alltid et starttidspunkt, men kan også ha en sluttid.<br>Med sluttid får aktiviteten en «lengde» på tidslinjen, noe som gir en visuell                                                                                               |
|--------------------------|----------------------------------------------------------------------------------------------------|
|                          | tidsstøtte.<br>I listevisning er start- og sluttid spesifisert i ren tekst.                                                                                                    |
| Planlagte                | Planlagte aktiviteter kan minnes på ett eller flere tidspunkt før de begynner.                                                                                                    |
| aktiviteter med          | l listevisning vises påminnelser i klartekst.                                                                                                    |
| påminnelse               |                                                                                                    |
| Planlagte                | Når tidsbestemte aktiviteter begynner eller slutter, gis vanligvis en alarm                                                                                                    |
| aktiviteter med          | med lyd og/eller vibrasjon (hvis enneten har vibrasjon). Du kan stille inn om alarmen skal være stille eller ikke komme i det hele tatt.                                                                                                    |
| Heldagsaktiviteter       | Heldagsaktiviteter har ingen starttid (og kan derfor ikke ha alarmer). De vises atskilt fra de planlagte aktivitetene.                                                                                                    |
| Kvitterbare              | Med "kvitterbar" menes at aktiviteten skal kvitteres når den utføres. Både                                                                                                    |
| aktiviteter              | tidslagte aktiviteter og heldagsaktiviteter kan gjøres kvitterbar.                                                                                                    |
|                          | Hvis den planlagte aktiviteten ikke er bekreftet, vil du motta påminnelser inntil aktiviteten er bekreftet (i inntil to timer).                                                                                                    |
| Aktiviteter med          | Du kan koble ekstra informasjon til en aktivitet, for eksempel en sjekkliste                                                                                                    |
| koblet funksjon          | eller et notat.                                                                                                    |
|                          | Sjekkliste kan være bra hvis du skal dele opp en aktivitet i flere trinn eller<br>oppgaver, som for eksempel morgenrutiner eller gjøremålslister. Sjekklisten<br>lages direkte i aktiviteten. Du kan også velge fra ferdige sjekklister laget via<br>myAbilia. |
| Timere                   | "Timer" refererer til en aktivitet som starter umiddelbart når du legger den til                                                                                                    |
|                          | og stiller inn en slutttidsalarm. Dermed fungerer en timer på samme måte som en "eggklokke".                                                                                                    |
| Gjentagende              | Aktiviteter kan legges inn slik at de gjentas ukentlig (en eller flere dager i                                                                                                    |
| aktiviteter              | uken), annenhver uke, månedlig (en eller flere datoer) og årlig.                                                                                                    |
| Standardaktiviteter      | Med «standardaktivitet» menes en forhåndsdefinert aktivitet som benyttes<br>når man legger til nye aktiviteter. I standardaktiviteten kan du legge inn<br>navn, bilde, siekkliste, nåminnelse mm                                                               |
|                          | Bruk av standardaktiviteter gjør det lettere å legge til nye aktiviteter                                                                                                    |
|                          | Standardaktiviteter opprettes direkte i HandiKalender (se 5.14                                                                                                    |
|                          | <i>Standardaktiviteter</i> ) eller via myAbilia.                                                                                                    |
| Standardtimere           | "Standardtimer" betyr en forhåndsdefinert timer som har et bilde og/eller<br>navn og forhåndsinnstilt tid. Standardtimers vises i listen med navn og mulig<br>bilde.                                                                                           |
|                          | Bruk av standardtimere gjør det enklere å starte timere.                                                                                                    |
|                          | Stanardtimere lages direkte i HandiKalender (se <i>5.14 Standardaktiviteter</i> ) eller via myAbilia.                                                                                                    |

# 2. Installasjon og oppdatering

# 2.1. Installasjon

HandiKalender installeres gratis via appbutikk.

- 1. Start App Store eller Google Play i enheten.
- 2. Søk etter "HandiKalender".
- 3. Installer.

For å kunne bruke HandiKalender trenger man en brukerkonto i myAbilia. Kontoen opprettes i myAbilia.com.

Man kan bruke programmet som **demoversjon** i en begrenset periode, etter det trenger man en lisens. Lisensen kan søkes om hos din lokale Hjelpemiddelsentral eller eventuelt kjøpes hos Abilia. Lisensen registreres i myAbilia.com av administrator, støtteperson eller brukeren.

# 2.2. Oppdateringer

Oppdatering av HandiKalender skjer ut ifra de innstillinger som er gjort i grunnoppsettingen i din enhet

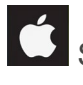

Se Innstillinger\Generelt\Bakgrunnsoppdatering.

Se Google Play\Innstillinger

# 2.3. Lisenshåndtering

#### Lisensen står på verdibeviset som leveres sammen med produktet.

Lisensnøkkelen registreres via myAbilia, se instruksjonene nedenfor.

I god tid før lisensen utløper gis et varsel om dette i HandiKalender (3 måneder, 3 uker og 3 dager). Støttepersoner og administratorer som er knyttet til brukeren får en e-post med påminnelse om at lisensen snart utløper og at den må forlenges.

Når lisensen er utløpt, blir man logget ut av HandiKalender. Imidlertid gjenstår all data på myAbilia-kontoen, og man kan fortsette å bruke HandiKalenderen som vanlig når lisensen har blitt forlenget.

# 2.3.1. Registrer lisensnøkkelen

12 1. Logg inn på brukerkontoen, gå til *Min profil* og velg *Lisenser*. myABILIA

2. Trykk på Legg til lisens og skriv inn lisensnøkkelen.

HandiKalender vil bli oppdatert automatisk med lisensinformasjonen når enheten er koblet til internett.

# 2.3.2. Lisensinformasjon

Utløpsdatoen for lisensen vises på enheten og i myAbilia.

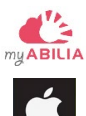

Logg inn på brukerkontoen, gå til Min profil og velg Lisenser.

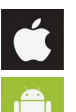

Gå til Innstillinger og velg HandiKalender.

Gå til appen HandiKalender, gå til Innstillinger og deretter Om Handi.

# 2.3.3. Forlengelse av lisensen

For å forlenge lisensen for 2 nye år fra og med sluttdato, bestilles Artikkel *706382 HandiKalender Forlengelse* fra Abilia. Lisensnøkkelen skal angis i bestillingen. Abilia forlenger deretter lisensperioden i henhold til vilkårene. Et varsel vises i enheten når det er utført.

# 3. Kom igang med HandiKalender

Dette kapittelet forutsetter at HandiKalender er installert på enheten, og at det er en myAbiliakonto.

# 3.1. Logg inn på HandiKalender

Start HandiKalender og skriv inn brukernavn og passord for brukerkontoen.

Man må være logget inn for å kunne bruke HandiKalender. Hvis man logger ut forsvinner all HandiKalender-data fra enheten, men lagres på brukerens myAbilia-konto. Man logger ut via Innstillinger, se *5.22 Logge ut*.

# 3.2. Installere talesyntese (Android)

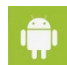

Etter at du har logget inn, har du mulighet til å laste ned stemmer som vil bli brukt til talestøtte. Velg stemmen du vil bruke, og klikk på *Neste*.

Stemmer kan også lastes ned via Innstillinger, se 5.19 Talesyntese.

# 3.3. Legg inn startoppsett

Når brukerkontoen er helt ny, får man anledning til å legge inn et startoppsett med bildearkiv, standardaktiviteter, standardtimere og sjekklister.

Startoppsettet kan tilpasses, via *myAbilia* eller direkte i HandiKalender.

# 3.4. Innstillinger for HandiKalender

HandiKalender kan tilpasses på mange forskjellige måter for å passe ulike brukere. Alle innstillinger gjøres via innstillingsmenyen, se kapittel *5 Innstillinger*.

Få hjelp fra Tilpasningsguiden for å velge de riktige innstillingene. Last den ned fra <u>https://www.abilia.com/intl/manuals</u> eller bruk QR-koden på baksiden av denne håndboken.

# 4. Kalenderfunksjoner

Kalenderen gir en oversikt over dag, uke og måned. Du får påminnelser når aktiviteter starter og slutter og du får hjelp til å huske om oppgaver utføres.

#### Kalendervinduet 4.1.

Kalendervinduet viser kalenderens aktiviteter i fire forskelllige visninger.

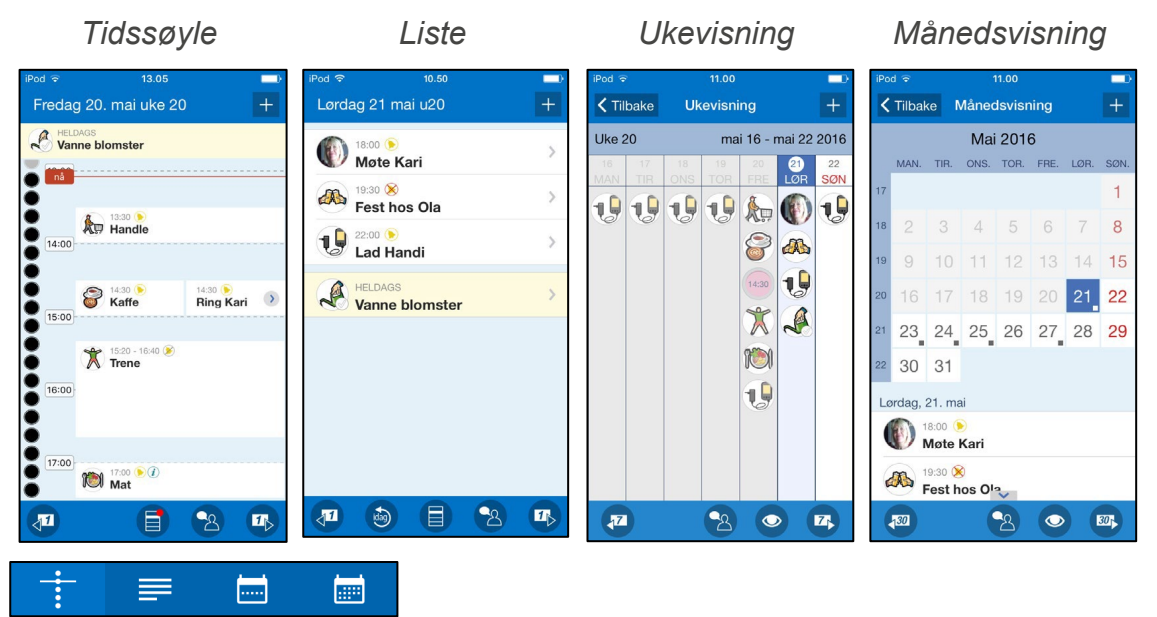

Du kan bytte mellom visningene.

Nye aktiviteter legges til via 🕂 knappen eller i Kalender menyen 🗐. Når du trykker på en aktivitet vises aktivitetens informasjon, se 4.2 Aktivitetsvinduet.

Nederste raden i Kalendervinduet har følgende knapper:

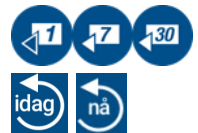

Bla dag/uke/måned bakover.

Gå til i dag eller nå. (Vises bare når du har valgt en annen dag, eller når neste aktiviteten ikke vises på toppen av listen.)

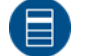

Gå til kalendermenyen for å starte andre funksjoner eller endre innstillinger, se 4.1.5 Kalendermenven.

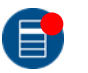

En rød prikk vises på *Meny*-knappen når det er tapte alarmer, se 4.3.1 Tapte alarmer (iOS).

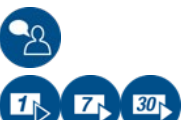

Talestøtte. Trykk på knappen og deretter på det som skal leses opp.

Bla dag/uke/måned framover.

Kalendervinduet kan justeres på flere forskjellige måter, se 5.2 Kalendervinduet og 5.8 Tidsvisning.

# 4.1.1. Tidssøyle

*Tidssøylevinduet* viser dagens aktiviteter ved siden av en tidssøyle der hver prikk representerer et kvarter.

For hver hele time vises tiden digitalt. En rød strek markerer hva klokken er akkurat nå.

En aktivitet som ikke har sluttid vises som om den er 30 minutter lang.

Dersom man har flere aktiviteter enn hva som får plass til på skjermen vises *Vis mer*-symboler . Dra oppover/nedover for å se alle aktiviteter.

Når man trykker på en aktivitet vises Aktivitetsvinduet, se *4.2 Aktivitetsvinduet*.

#### <u>Visning av tidssøylen</u>

Man velger selv om tidssøylen skal vises med liten eller stor zoom, se 5.2 *Kalendervinduet*. Med liten zoom ser man en større del av dagen men med mindre bilder og tekst. Med stor zoom ser man en mindre del av dagen, men større bilder og tekst.

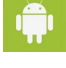

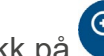

Trykk på Sknappen for å zoome ut / i tidssøylen slik at en større / mindre del av dagen vises i samme visning. Zoomen foregår i trinn.

# 4.1.2. Listevinduet

*Listevinduet* viser kalenderens aktiviteter i den rekkefølgen de oppstår i løpet av dagen.

Aktiviteter som har passert er skjult og vises ved å sveipe ned.

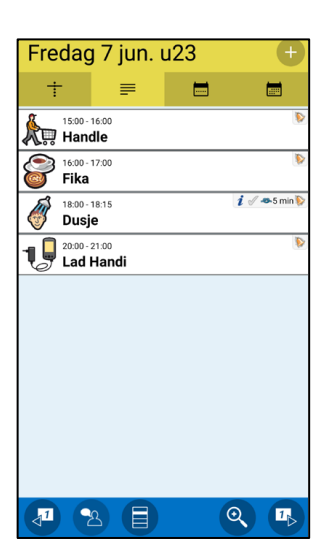

# 4.1.3. Ukevisning

Ukevisning viser aktiviteter for hele uken.

Aktivitetene vises i den rekkefølgen de finner sted i løpet av dagen Når man trykker på en aktivitet vises *Aktivitetsvinduet*.

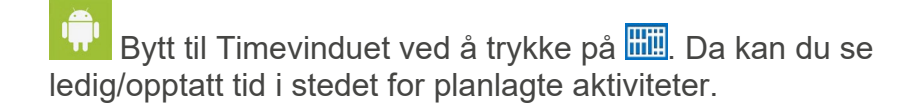

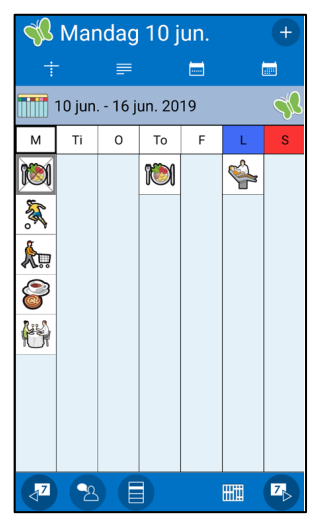

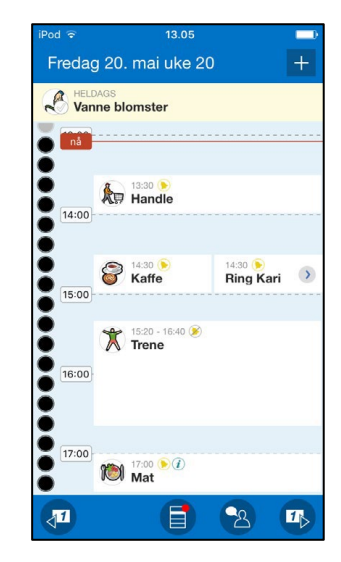

#### 4.1.4. Månedsvisning

Månedsvisningen viser aktivitetene for hele måneden.

Markeringer på enkelte dager viser at disse dagene har aktiviteter.

Aktivitetene vises for den valgte dagen i en liste.

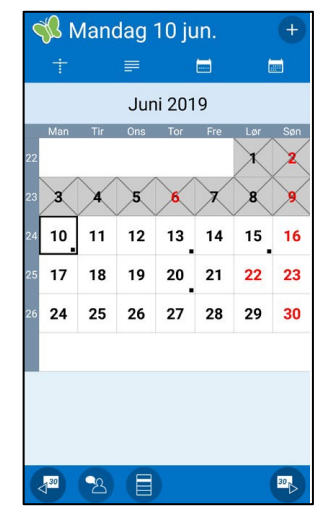

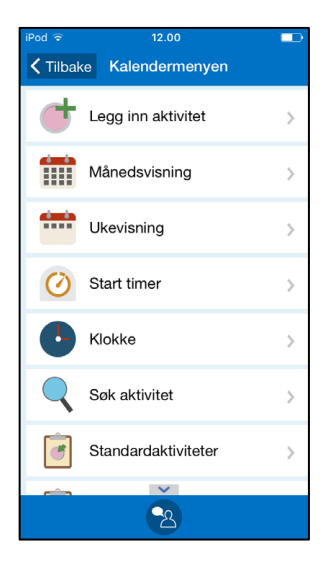

#### 4.1.5. Kalendermenyen

Når man trykker på *Meny*-knappen i Kalendervinduet vises Kalendermenyen. Det er valgbart hva som skal vises i Kalendermenyen, se *Kalendermenyen*.

Herfra kan man starte funksjonene som er på listen, og gå til Innstillinger.

# 4.1.6. Helligdager

Kalenderen viser **helligdager** og **høytidsdager**. Med helligdag menes "rød dag", dvs. en dag man har fri. Med høytidsdag menes en spesiell dag uten at man har fri, f.eks. Sankthansaften.

Helligdagene er landsavhengige. Følgende helligdager og høytidsdager vises for Norge:

Nyttårsdag Morsdag Valentinsdagen Palmesøndag Skjærtorsdag Langfredag 1. Påskedag Påskedag
 mai
 Kristi himmelfartsdag
 Pinsedag
 Pinsedag
 Grunnlovsdagen
 Sankthansaften

Allehelgensdag Farsdag Lucia Julaften 1. Juledag 2. Juledag Nyttårsaften Helligdager og høytidsdager vises på forskjellig måte i de ulike vinduene:

Månedsvisning Ukevinduet Kalendervinduet Aktivitetsvinduet Onsdag 4 des. u49 🌲 1. juledag Å Tirsdag 24 des. u52 🎄 Tirsdag 24 des. u52 ≣ ----1111 Desember 2019 Uke 52 23 des. 29 des. 2019 M Ti O To F L 1 à à à 4 5 6 7 2 8 10 12 13 14 15 17 18 20 21 22 16 19 23 24 25 26 27 28 29 30 31 P 2 🗐 💩 30 🖉 🙁 📄 💩 🎟 🖪 🖅 名 目 💩 1 2

Det er valgbart om helligdager skal vises, se 5.8.4 Vis helligdager.

# 4.2. Aktivitetsvinduet

Aktivitetsvinduet viser ytterligere informasjon om aktiviteten. Man kommer til Aktivitetsvinduet ved å trykke på aktivitetsfeltet i Kalendervinduet.

Nedtelling til aktiviteten starter vises med prikker.

Aktivitetsbildet vises i fullskjerm når du trykker på det.

Se eksempler på tilkoblede funksjoner nedenfor.

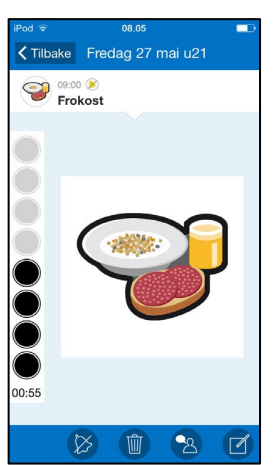

Knapperaden kan ha følgende knapper:

*Kvittere*-knapp. For å kvittere aktiviteten trykker man på *Kvittere*-knappen.

- *Alarm*-knapp. For å stille inn ønsket alarm trykker man på *Alarm*-knappen, se kapittel *4.9.13 Velg alarm* (Samme valg kan også gjøres via Endrevinduet.)
- *Slett*-knapp. For å slette aktiviteten trykker man på *Slett*-knappen, se kapittel *Slette aktivitet/timer*.
- *Endre*-knapp. Man kan endre aktivitetens parametere via *Endre*-knappen, se kapittel *4.9 Endrevinduet*.

Det er valgbart hvilke knapper som skal vises i Aktivitetsvinduet, se kapittel *5.3 Aktivitetsvinduet*.

# 4.2.1. Koblet notat, talemelding, timer

| iPod 중 10.50 ■)<br>Tilbake Tirsdag 24 mai u21           12:00 ● ① | Pod © 11.11 →<br>Tilbake Lordag 21 mai u20                                                                                                    | Pod ♥ 10.05 ■0<br>Tilbake Lørdag 21 mai u20                                                                                                    |
|-------------------------------------------------------------------|----------------------------------------------------------------------------------------------------|----------------------------------------------------------------------------------------------------|
| Mat Notat Spagetti med kjøttsaus                                  | Mote Kari                                                                                                    | Vaske                                                                                                    |
|                                                                   | 0:14<br>Spill av                                                                                                    | Vaskemaskinen ferdig<br>Start timer                                                                                                    |
|                                                                   | Pod ©     10.50       Image: Tirsdag 24 mai u21       Image: Tirsdag 24 mai u21 | Pod ♥ 10.50   ♥ Tilbake Tirsdag 24 mai u21   ♥ Tilbake Lordag 21 mai u20   ♥ Mat ●   ♥ Notat ●   Spagetti med kjøttsaus ●   ● 11.11   ● ●   ● 11.00   ● ●   ● 11.11   ● ●   ● 11.00   ● ●   ● ●   ● 11.01   ● ●   ● ●   ● ●   ● ●   ● ●   ● ●   ● ●   ● ●   ● ●   ● ●   ● ●   ● ●   ● ●   ● ●   ● ●   ● ●   ● ●   ● ●   ● ●   ● ●   ● ●   ● ●   ● ●   ● ●   ● ●   ● ●   ● ●   ● ●   ● ●   ● ●   ● ●   ● ●   ● ●   ● ●   ● ●   ● ●   ● ●   ● ●   ● ●   ● ●   ● ●   ● ●   ● ● |

# 4.2.2. Koblet sjekkliste

Sjekklistens oppgaver vises med et bilde og/eller tekst.

Hvis man trykker på bildet vises det i fullskjerm.

For å kvittere at man har utført en oppgave trykker man på avkrysningsruten for oppgaven. Kvitteringssymbolet  $\checkmark$  viser at oppgaven er kvittert.

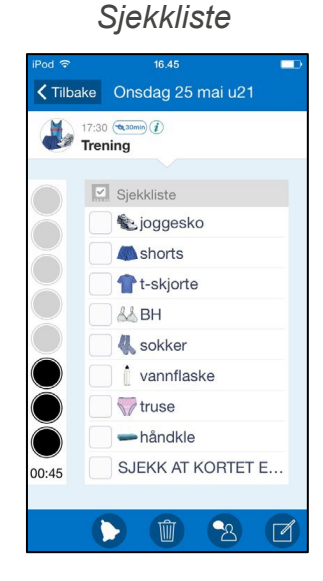

# 4.2.3. Koblet systemfunksjon

Med "systemfunksjon" menes innebygde smarttelefon-funksjoner som f.eks. *Adresse* og *Lenke*.

En <u>adresse</u> åpnes i standard kartapplikasjon på enheten.

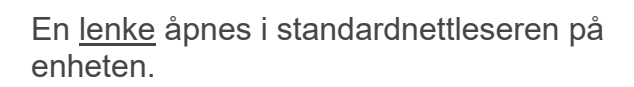

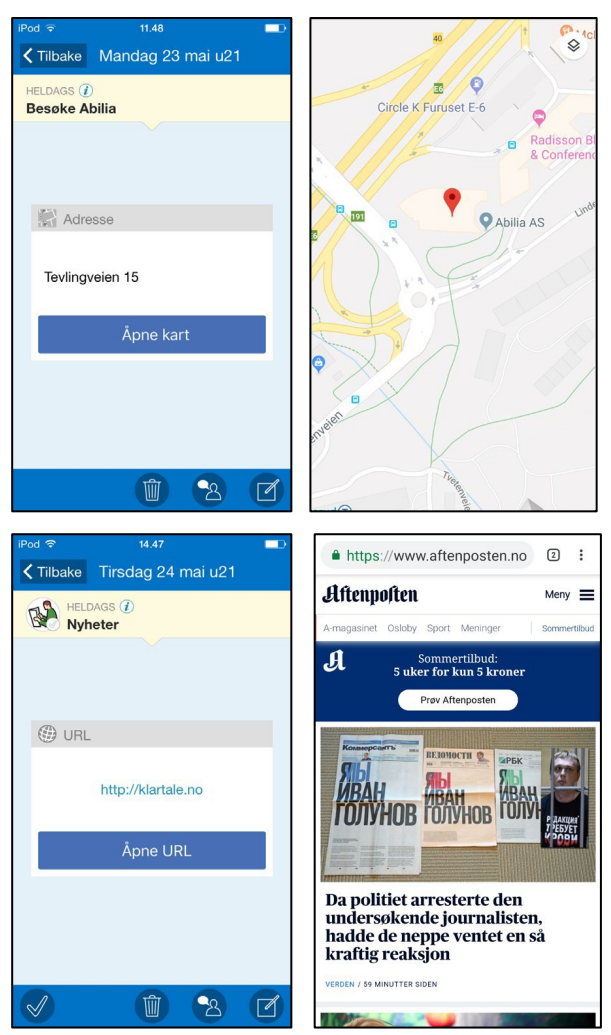

# 4.2.4. Koblet tredjepartsapp (Android)

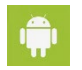

*Tredjepartsapper* er apper som er lastet ned via *Google Play*, f. eks reiseplanleggere, lydboklesere, nyheter, Spotify og Facebook.

En tredjepartsapp åpnes når du trykker på knappen.

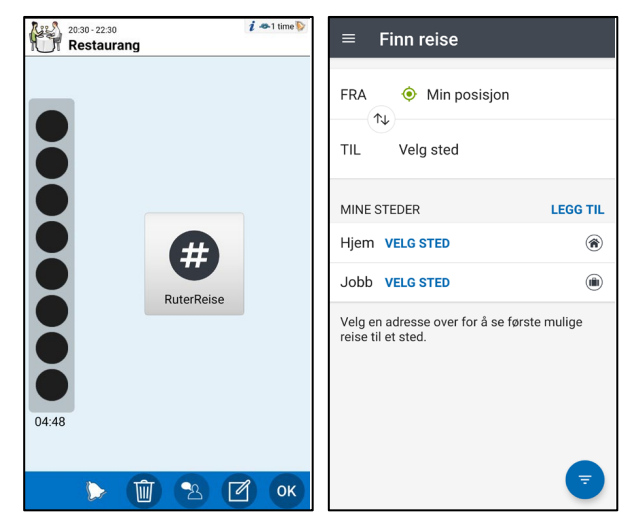

# 4.3. Alarm og påminnelse

**ADVARSEL:** HandiKalender må ikke brukes som eneste hjelpemiddel ved medisinering, medisinsk behandling eller andre viktige aktiviteter.

*Alarmvinduet* vises når en aktivitet skal starte eller slutte. Alarmvinduet vises også ved påminnelse før en aktivitet inntreffer eller hvis man ikke har kvittert en aktivitet.

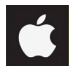

Hvis du ikke allerede er i HandiKalender, vil et notat vises på enhetens skjerm. Trykk på notatet for å åpne alarmvisningen.

Ønsker du et langt alarmsignal må det velges, se *5.17 Alarmlyd*.

Avhengig av innstillingen (se 5.18 Alarmvinduet (Android)) vises **Alarmvisningen eller et notat**. Trykk på notatet for å åpne Alarmvisningen.

Hvis alarmen gjelder en aktivitet som kan kvitteres, kan den også kvitteres i *Aktivitetsvisningen*.

# 4.3.1. Tapte alarmer (iOS)

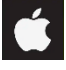

Tapte alarmer indikeres på følgende måte:

Markering på Kalendermeny-knappen. For å se de tapte alarmene går man til **Kalendermenyen|Tapte alarmer**.

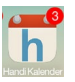

Symbol på HandiKalender-ikonet på startskjermen.

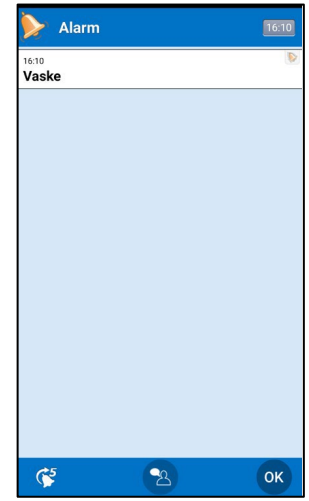

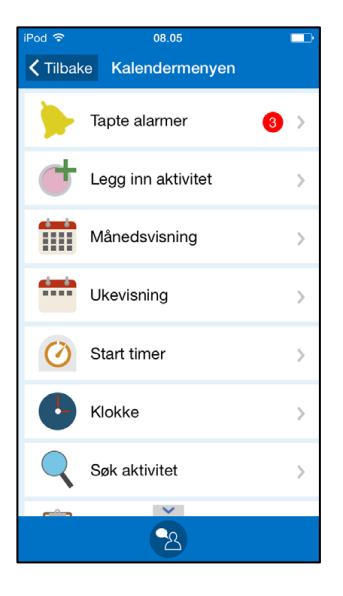

# 4.4. Legge inn aktivitet

+

Legg til en aktivitet via Kalendervinduet eller Kalendermenyen.

Det finnes ulike metoder, som er beskrevet i dette kapittelet. Velg metode i Innstillinger se *5.4 Legg inn aktivitet.* 

# 4.4.1. Legge inn aktivitet via Endrevinduet

#### 4.4.1.1. Velg type aktivitet

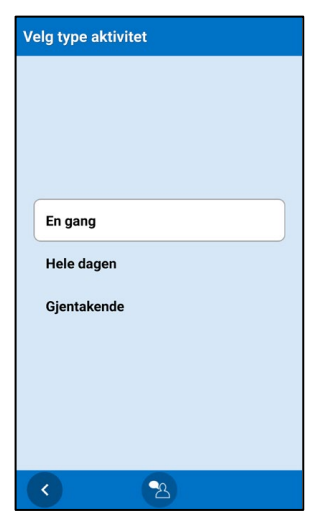

Velg hvilken type aktivitet du vil legge inn. Alternativet *En gang* beskrives nedenfor.

Hele dagen beskrives i kapittel 4.4.3 Legge inn heldagsaktivitet.

Alternativet *Gjentagende* beskrives i kapittel *4.4.4 Legge inn* gjentagende aktivitet.

#### 4.4.1.2. Angi parametere i Endrevinduet

| Navn:           | Gi aktivitete | n navn      |
|-----------------|---------------|-------------|
| Starttid:       |               | Bilde       |
| Sluttid:        |               |             |
| Varighet:       | !             |             |
| Hele dagen:     | Nei           |             |
| Slett etterpå:  | Nei           | 1           |
| Kategori:       | Ingen         |             |
| Tilgjengelig fo | Alle mine st  | øttepersone |

Legg inn aktivitetens parametere, for eksempel navn og starttidspunkt. Endrevinduet beskrives i kapittel *4.9 Endrevinduet*.

Når du trykker på *OK,* kontrolleres aktiviteten og legges deretter inn i kalenderen.

# 4.4.2. Legge inn aktivitet via sekvens

Man bør tilpasse hvilke vinduer som skal være med i sekvensen slik at det ikke blir for mange steg når man legger inn aktivitet via sekvens. Se alle innstillinger i *5.4 Legg inn aktivitet*.

#### 4.4.2.1. Velg dato

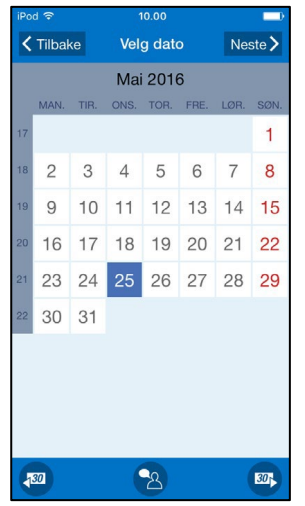

Velg ønsket dato.

(Det er valgbart at man kun kan legge inn aktiviteter frem i tid, se *5.4 Legg inn aktivitet*. Da er datoer som har passert grå.)

#### 4.4.2.2. Velg type aktivitet

| Velg type aktivitet |
|---------------------|
|                     |
|                     |
|                     |
|                     |
| En gang             |
| Hele dagen          |
| Gjentakende         |
|                     |
|                     |
|                     |
|                     |
|                     |

Velg hvilken type aktivitet du vil legge inn. Alternativet *En gang* beskrives nedenfor.

Hele dagen beskrives i kapittel 4.4.3 Legge inn heldagsaktivitet.

Alternativet *Gjentagende* beskrives i kapittel *4.4.4 Legge inn* gjentagende aktivitet.

#### 4.4.2.3. Velg standardaktivitet

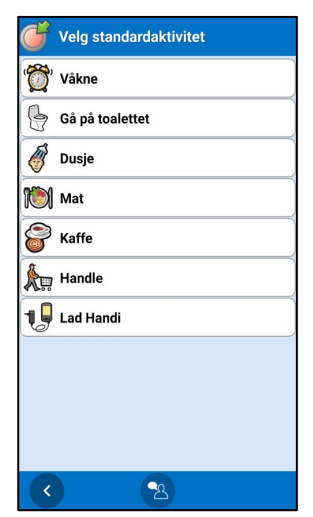

Se beskrivelse av standardaktivitet i *1.11 Typer av* aktiviteter i HandiKalender.

Hvis du ikke ønsker å bruke en standardaktivitet, velger du "Ingen standardaktivitet"

Hvis man velger en standardaktivitet hopper man direkte til vinduet *4.4.2.11 Angi starttid*.

#### 4.4.2.4. Velg bilde

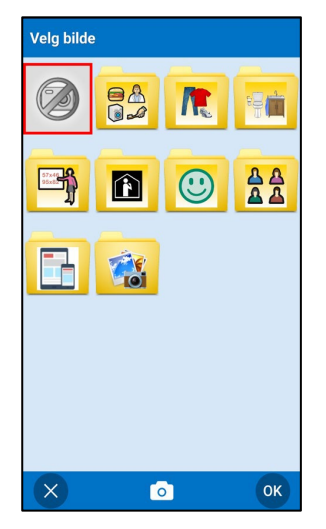

Velg et bilde fra bildearkivet.

Hvis man ikke ønsker noen bilde trykker man på OK.

#### 4.4.2.5. Navngi aktiviteten

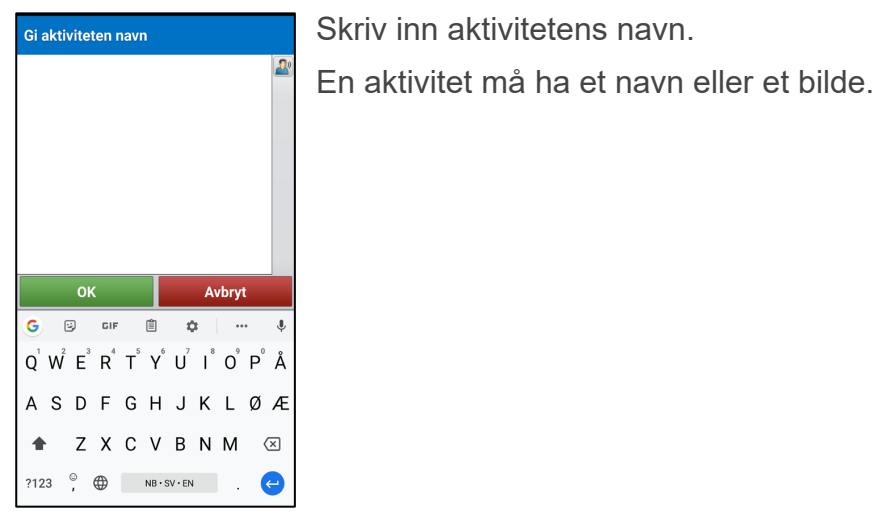

#### 4.4.2.6. Velg info

| i     | Info-menyen |
|-------|-------------|
| •     | Ingen info  |
| 0     | Timer       |
|       | Bilde       |
| 9     | Talemelding |
|       | Notater     |
|       | Sjekkliste  |
|       | Kontakt     |
| و     | Telefon     |
|       | SMS         |
| [ .L. | Adraga      |
| <     | 2           |

Koble ekstra informasjon til aktiviteten. Se beskrivelse i *4.2 Aktivitetsvinduet*.

Dersom aktiviteten ikke skulle ha ekstra informasjon, trykk "Ingen info".

Velg hvilke funksjoner som skal være tilgjengelig i 5.6 Info-menyen.

#### 4.4.2.7. Slett etterpå & Kvittering

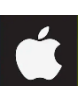

Merk at Slett etterpå, Angi kvittering og alarmer legges inn annerledes på iOS.

| 🍯 Slett etterpå  |    | Wittering og alarm?   | "Slett etterpå": Aktiviteten slettes automatisk etter slutten av dagen.       |
|------------------|----|-----------------------|-------------------------------------------------------------------------------|
|                  |    |                       | 💉 🖌 Kvittere aktivitet av/på                                                  |
| ett etterpå: Nei |    | 💉 😥                   | Narm av/på                                                                    |
|                  |    | Alarm kun på starttid | Vibrasjonsalarm av/på                                                         |
|                  |    |                       | <i>Alarm kun på starttid</i> : Det er ingen alarm ved slutten av aktiviteten. |
| <                | ок | С                     |                                                                               |

For engangsaktiviteter er *Slett etterpå* forhåndsinnstilt som *Nei*. (*Ja* for gjentagende aktiviteter).

#### 4.4.2.8. Velg kategori

| Velg kategori |     |    |
|---------------|-----|----|
| Ingen katego  | ori |    |
| Blå           |     |    |
| Lilla         |     |    |
| Rød           |     |    |
| Orange        |     |    |
| Grønn         |     |    |
| Turkis        |     | ]  |
|               |     |    |
|               |     |    |
|               |     |    |
| ×             | 2   | ОК |

Velg en kategorifarge for aktiviteten.

Hvis aktiviteten ikke skal ha en kategorifarge, velg "Ingen kategori". Kategoriene defineres via innstillingsmenyen, se *5.16 Kategorier*.

#### 4.4.2.9. Tilgjengelig for

| Tilgjengelig for Velg for hvem aktiviteten skal vær |                                                                      | kal være synlig.                                                                                            |  |
|-----------------------------------------------------|----------------------------------------------------------------------|----------------------------------------------------------------------------------------------------|--|
| Alle mine støttepersoner                            | Velg ett av tre alternativer <u>:</u>                                |                                                                                                    |  |
| 🔒 Bare meg                                          | Bare meg                                                             | Aktiviteten er ikke synlig for andre.                                                                       |  |
| L Utvalgte støttepersoner                           |                                                                      |                                                                                                    |  |
|                                                     | Alle mine støttepersoner                                             | Aktiviteten er synlig for alle                                                                              |  |
| Stella Coll                                         | (Standard)                                                           | støttepersoner i myAbilia.                                                                                  |  |
| Monica Loowit                                       |                                                                      |                                                                                                    |  |
| Jessica Parki                                       | Utvalate støttepersoner Aktiviteten er kun synlig for utva           |                                                                                                    |  |
|                                                     |                                                                      | støttepersoner i myAbilia. Velg ønskede<br>støttepersoner i listen med de<br>tilgjengelige støttepersonene. |  |
| Х 😕 ОК                                              | BEt ikon med hengelås indikerer at aktiviteten er satt til Bare meg. |                                                                                                    |  |

#### 4.4.2.10. Velg påminnelse

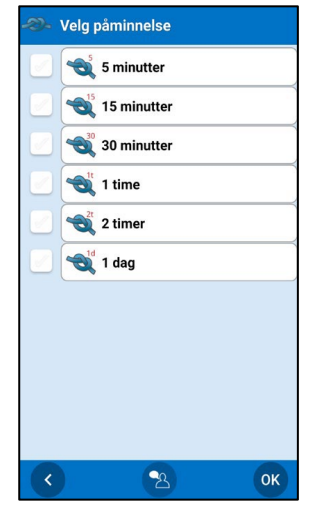

Velg én eller flere påminnelser for aktiviteten.

#### 4.4.2.11. Angi starttid

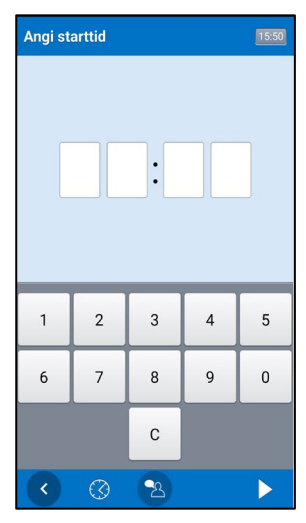

Skriv inn starttiden med fire sifre.

Når du trykker *OK*, og dette er siste vinduet i veiviseren, blir aktiviteten kontrollert og legges til i kalenderen.

#### 4.4.2.12. Angi sluttid

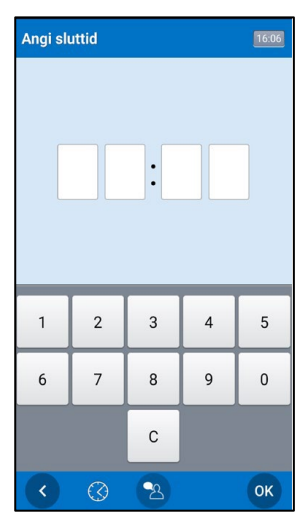

Skriv inn sluttiden med fire sifre.

Når du trykker *OK*, blir aktiviteten kontrollert og legges til i kalenderen.

# 4.4.3. Legge inn heldagsaktivitet

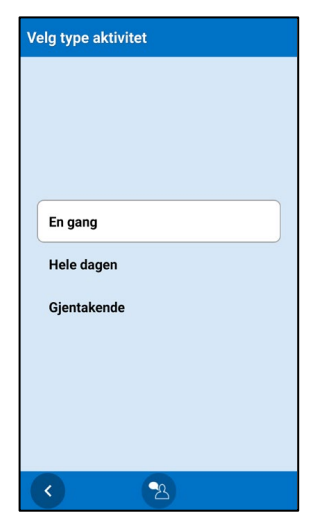

Velg Hele dagen hvis du vil legge inn en aktivitet uten en bestemt starttid.

Avhengig av innstillingen for Legg inn aktivitet får du tilgang til Endrevinduet eller Steg-for-steg-veiviseren.

#### 4.4.4. Legge inn gjentagende aktivitet

I stedet for å legge inn den samme aktiviteten manuelt hver gang den skal finne sted, kan du legge den inn én gang som en "gjentagende" aktivitet.

#### 4.4.4.1. Velg type aktivitet

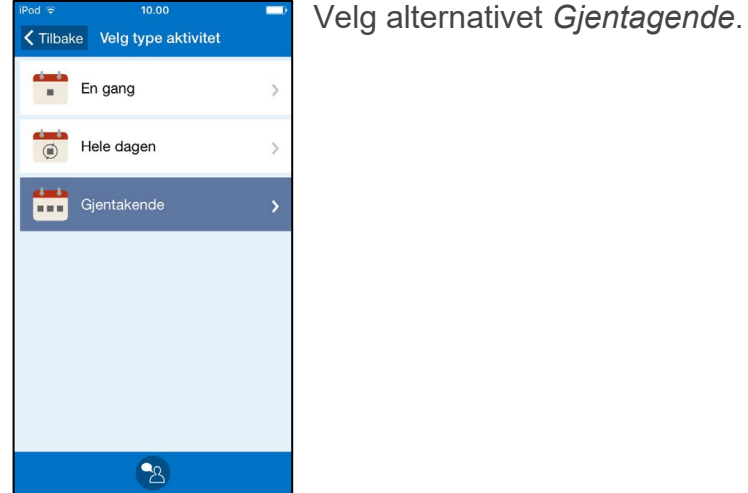

#### 4.4.4.2. Velg dager

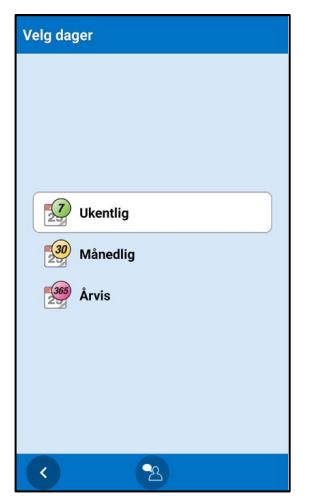

Velg med hvilket mønster aktiviteten skal gjentas. De kan legges inn Ukentlig, Månedlig eller Årlig.

Avhengig av hvilket valg man har gjort, vises en av de tre vinduene nedenfor.

| Ukentlig      |    | 1      | Må    | ne | dlig | 9  |    |   |        |                       | /    | Årli   | g          |      |     |
|---------------|----|--------|-------|----|------|----|----|---|--------|-----------------------|------|--------|------------|------|-----|
| 🎯 Velg dager  |    | Velg d | lager |    |      |    |    |   | Velg o | lato                  | Jur  | ni 201 | 1 <b>9</b> | l ar | Sap |
|               | 1  | 2      | 3     | 4  | 5    | 6  | 7  | 2 | 22     |                       | 0113 |        |            | 1    | 2   |
| M T O T F L S | 8  | 9      | 10    | 11 | 12   | 13 | 14 | 2 | 23 3   | 4                     | 5    | 6      | 7          | 8    | 9   |
| Alle dager    | 15 | 16     | 17    | 18 | 19   | 20 | 21 | 2 | 24 10  | 11                    | 12   | 13     | 14         | 15   | 16  |
| Annenhver uke | 22 | 23     | 24    | 25 | 26   | 27 | 28 | 2 | 25 17  | 18                    | 19   | 20     | 21         | 22   | 23  |
|               | 29 | 30     | 31    |    |      |    |    | 2 | 26 24  | 25                    | 26   | 27     | 28         | 29   | 30  |
| < OK          | <  | )      |       |    |      |    | ок |   | <      | <b>d</b> <sup>3</sup> | 0    | idag   | 30         |      | ок  |

*Ukentlig:* Du kan velge flere dager, f.eks. hver tirsdag og torsdag. Velg alle dager og/eller annenhver uke ved å trykke på avmerkingsboksene.

Månedlig: Du kan velge flere dager, f.eks. den 1. og 15.

Årlig: Velg den datoen som aktiviteten skal legges inn første gang.

#### 4.4.4.3. Velg sluttdato

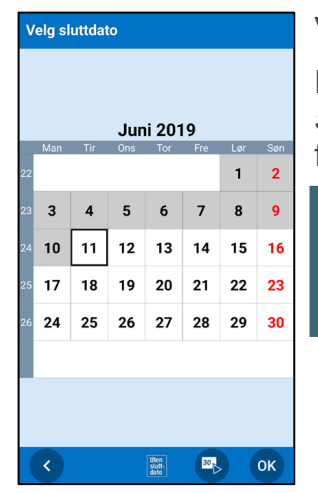

Velg sluttdatoen, dvs. den siste dagen aktiviteten skal foregå.

Hvis aktiviteten ikke skal ha noen sluttdato trykker man på *Uten sluttdato*-knappen. Det betyr at aktiviteten vil være lagt inn for all fremtid.

**MERK:** "Slett etterpå" er forhåndsinnstilt til *Ja* for gjentagende aktiviteter. Det innebærer at hvis man ikke endrer til *Nei*, blir gjentagende aktiviteter slettet i løpet av natten. (Se Velg "Slett etterpå" *4.9.8 Velg "Slett etterpå"*.)

# 4.5. Kvittere aktivitet

Aktivitetene kan kvitteres "når man vil" eller i forbindelse med alarm. Begge metodene er beskrevet nedenfor.

# 4.5.1. Kvittere en aktivitet via Aktivitetsvinduet

For å kvittere en aktivitet går man til Aktivitetsvinduet og trykker på

*Kvittere*-knappen *for* å bekrefte at du har fullført aktiviteten.

**MERK:** Aktiviteter vil ikke gi alarm hvis de har blitt bekreftet på forhånd.

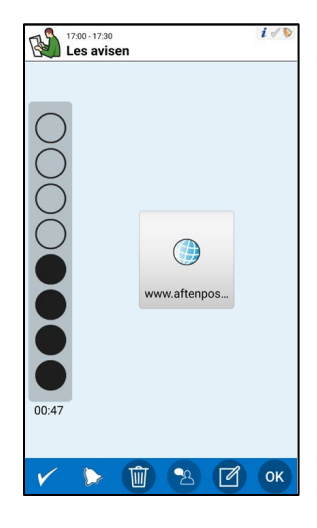

# 4.5.2. Kvittere en aktivitet i forbindelse med alarm

Når alarmen går for en kvitterbar aktivitet, får du mulighet til å kvittere aktiviteten

Hvis du trykker på JA, kvitteres aktiviteten.

Hvis du trykker på *NEI* blir aktiviteten <u>ikke</u> kvittert, og man får en **påminnelse hvert 15. minutt i to timer**.

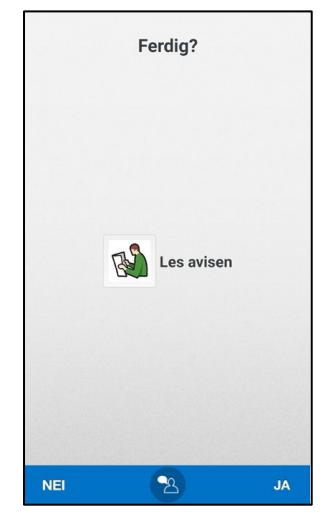

#### 4.6. Starte timer

Ø

Starte timer i Kalendermenyen.

Du kan enten lage din egen timer eller velge en forhåndsdefinert timer (standardtimer). Hvordan lage standardtimere er beskrevet i kapitler *5.15 Standardtimere.* 

Følgende guide vises:

| Velg standardtimer  | Ar | ngi timer | tid |   |    | Gi timeren navn Velg bilde                                                                                                    |   |
|---------------------|----|-----------|-----|---|----|----------------------------------------------------------------------------------------------------|---|
| ingen standardtimer |    |           |     |   |    | Koke spaghetti                                                                                                    | 2 |
| 🔊 pusse tennene     |    |           |     |   |    |                                                                                                    |   |
| 🔊 Spilltid          |    |           | 0 8 | 2 |    |                                                                                                    | 0 |
| Klesvask klar       |    |           |     | , |    |                                                                                                    |   |
| 5 minutter          |    |           |     |   |    |                                                                                                    |   |
| 10 minutter         |    | _         |     |   | _  | OK Avbryt                                                                                                    |   |
| 15 minutter         | 1  | 2         | 3   | 4 | 5  | G G CIF 🗎 🗘 … 🌵                                                                                                    |   |
| 20 minutter         | 6  | 7         | 8   | 9 | 0  | Q <sup>°</sup> W <sup>2</sup> E <sup>3</sup> R <sup>4</sup> T <sup>5</sup> Y <sup>6</sup> U <sup>7</sup> I <sup>8</sup> O <sup>6</sup> P <sup>6</sup> Å |   |
|                     |    | ,         |     |   |    | A S D F G H J K L Ø Æ                                                                                                    |   |
|                     |    |           | С   |   |    | ★ Z X C V B N M <                                                                                                    |   |
| < 2                 | <  |           | 2   |   | ок | ?123 <sup>0</sup> , ⊕ NB-SV-EN . ♥                                                                                                    |   |

Velg en standardtimer eller velg "Ingen standardtimer" hvis man vil legge inn en egen timer. Timeren vises i *Kalendervinduet*.

Du kan velge hvordan du skal stille inn timeren, se 5.13.1Timertid.)

Hvis man ikke har valgt bilde eller navn får timeren automatisk et navn som baseres på tiden, f.eks. "10 minutter".

Man kan også koble en timer til en aktivitet, se kapittel 4.2.1 Koblet notat, talemelding, timer.

# 4.7. Endre aktivitet/timer

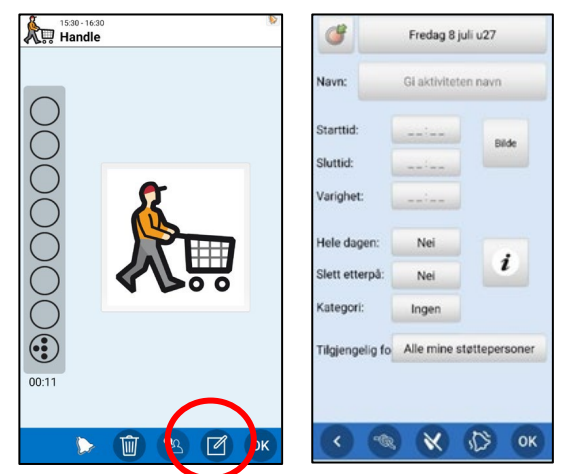

For å endre en aktivitet/timer, åpne

Aktivitetsvinduet og trykk på *Endre*-knappen 🗹.

I Endrevinduet kan man endre aktivitetens parametere, se kapittel *4.9 Endrevinduet.* 

Når man har gjort ønskede endringer trykker man på *OK*.

Hvis det er en engangs aktivitet, lagres endringene umiddelbart.

Hvis det er en gjentagende aktivitet må du angi om aktiviteten skal endres bare denne dag, eller denne dag og fremover.

# 4.8. Slette aktivitet/timer

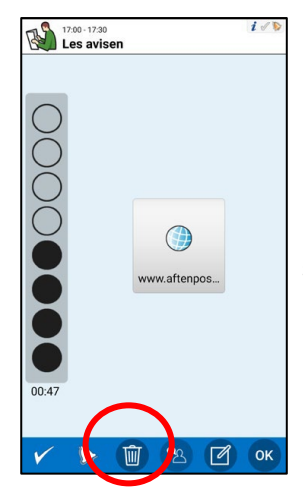

For å slette en aktivitet/timer åpne Aktivitetsvinduet og trykk på *Slette*-knappen .

Hvis det er en <u>engangs aktivitet</u> eller en timer, må du godta at den må slettes ved å trykke *OK*.

Hvis det er en gjentagende aktivitet, må du velge om aktiviteten skal slettes *bare denne dagen, denne dag og fremover*, eller *alle dager*.

# 4.9. Endrevinduet

Via Endrevinduet kan man legge inn og endre en aktivitetene, se *4.4.1 Legge inn aktivitet via Endrevinduet* og *4.7 Endre aktivitet/timer*.

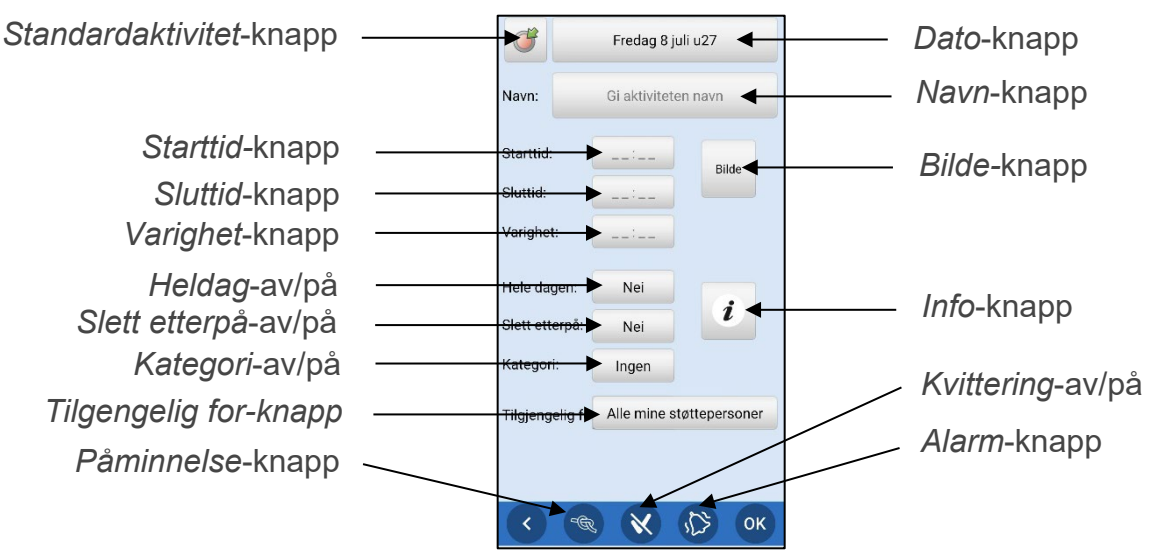

Det kan stilles inn hva som skal vises i Endrevinduet, se kapittel 5.5 Endrevinduet.

#### 4.9.1. Velge dato

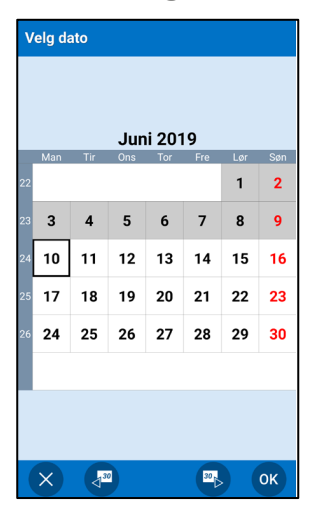

Velg ønsket dato.

(Det er mulig å sette slik at du kun kan legge inn aktiviteter i fremtiden. Da er datoene som har passert nedtonet.)

#### 4.9.2. Navngi aktiviteten

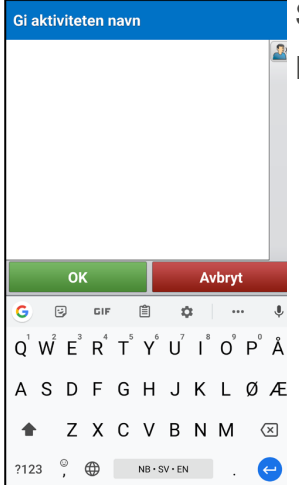

Skriv inn aktivitetens navn.

En aktivitet må ha et navn eller et bilde.

#### 4.9.3. Velg standardaktivitet

| 💣 Velg standardaktivitet |
|--------------------------|
| 👸' Våkne                 |
| 🚱 Gå på toalettet        |
| 👸 Dusje                  |
| Mat                      |
| 🔗 Kaffe                  |
| Kandle                   |
| 19 Lad Handi             |
|                          |
|                          |
|                          |
| < 2                      |

Se beskrivelse av standardaktivitet i *1.11* Typer av aktiviteter i HandiKalender.

Hvis du ikke ønsker å bruke en standardaktivitet, velger du "Ingen standardaktivitet"

(*Standardaktivitet*-knappen vises kun når man legger inn en ny aktivitet, ikke når man endrer en aktivitet.

#### 4.9.4. Velg bilde

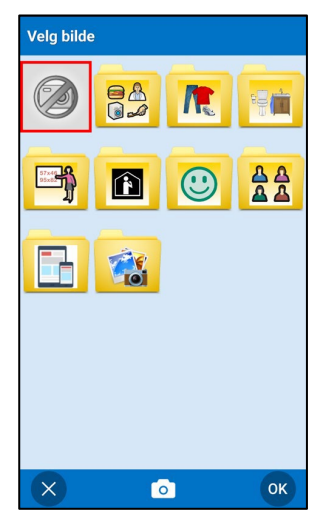

Velg et bilde fra bildearkivet.

# 4.9.5. Angi starttid

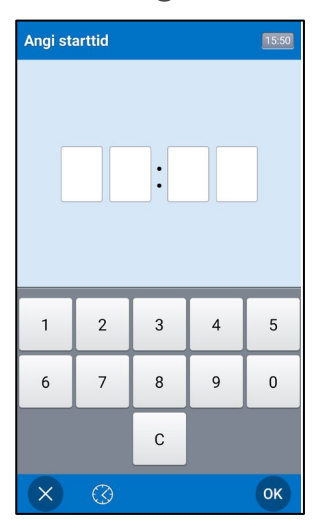

Skriv inn starttiden med fire sifre.

# 4.9.6. Angi sluttid

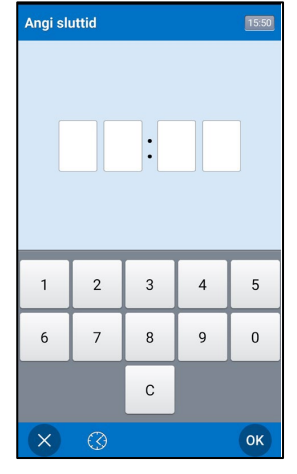

Skriv inn sluttiden med fire sifre.

# 4.9.7. Velg hele dagen

Velg om aktiviteten skal være tidssatt eller ikke.

#### 4.9.8. Velg "Slett etterpå"

Velg om aktiviteten skal slettes automatisk etter slutten av dagen

#### 4.9.9. Velg kvittering

Velg om aktiviteten skal kvitteres etter at den er utført.

#### 4.9.10. Velg kategori

| Velg kategori  |    |
|----------------|----|
| Ingen kategori |    |
| Blå            |    |
| Lilla          |    |
| Rød            |    |
| Orange         |    |
| Grønn          |    |
| Turkis         |    |
|                |    |
|                |    |
|                |    |
| × 2            | ОК |

Velg en kategorifarge for aktiviteten.

Hvis aktiviteten ikke skal ha en kategorifarge, velg "Ingen kategori". Kategoriene defineres via innstillingsmenyen, se *5.20 Kategorier*.

#### 4.9.11. Tilgjengelig for

| Tilgjengelig for         |
|--------------------------|
| Alle mine støttepersoner |
| 🔒 Bare meg               |
| Utvalgte støttepersoner  |
|                          |
| Stella Coll              |
| Monica Loowit            |
| Jessica Parki            |
|                          |
|                          |
|                          |
| Х 😕 ОК                   |

Velg for hvem aktiviteten skal være synlig.

| Velg ett av tre alternativer <u>:</u><br><i>Bare meg</i> | Aktiviteten er ikke synlig for andre.                                                                                                    |
|----------------------------------------------------------|----------------------------------------------------------------------------------------------------|
| Alle mine støttepersoner<br>(Standard)                   | Aktiviteten er synlig for alle<br>støttepersoner i myAbilia.                                                                                          |
| Utvalgte støttepersoner                                  | Aktiviteten er kun synlig for utvalgte<br>støttepersoner i myAbilia. Velg ønskede<br>støttepersoner i listen med de<br>tilgjengelige støttepersonene. |

Det ikon med hengelås indikerer at aktiviteten er satt til Bare meg.

#### 4.9.12. Velg info

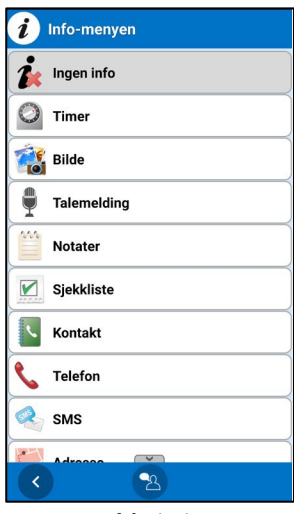

Koble ekstra informasjon til aktiviteten. Se beskrivelse i *4.2 Aktivitetsvinduet*. Ulike funksjoner kobles på ulike måter, se nedenfor hvordan det kan se ut.

Dersom aktiviteten ikke skulle ha ekstra informasjon, trykk "Ingen info".

Velg hvilke funksjoner som skal være tilgjengelig i 5.6 Info-menyen.

#### Notat

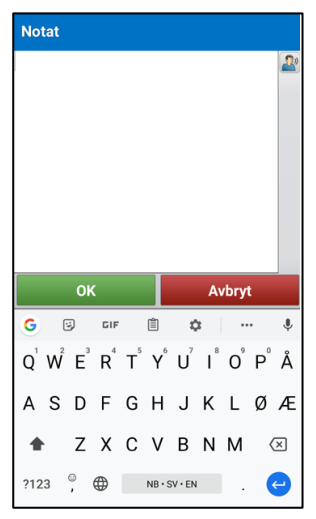

Lag et nytt notat eller bruk et eksisterende. Skriv inn teksten for notatet.

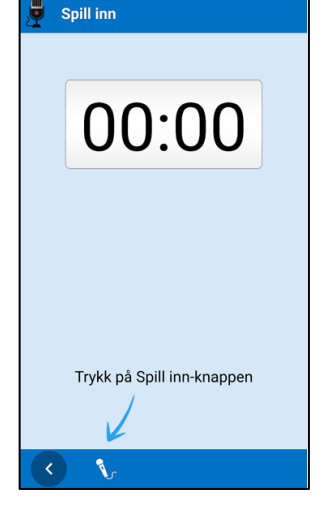

Talemelding

Lag en ny innspilling eller bruk en eksisterende. Trykk på *Start innspilling* for å spille inn talemeldingen.

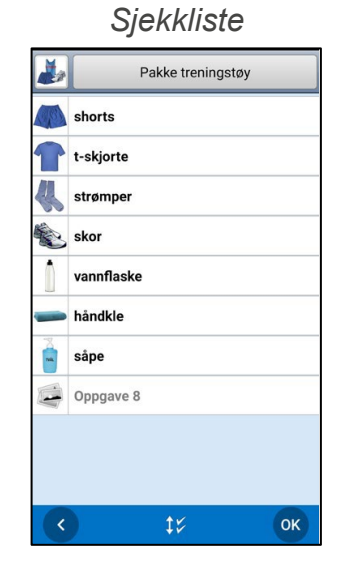

Lag en ny sjekkliste eller bruk en eksisterende. Angi bilde og/eller tekst for sjekklistens oppgaver.

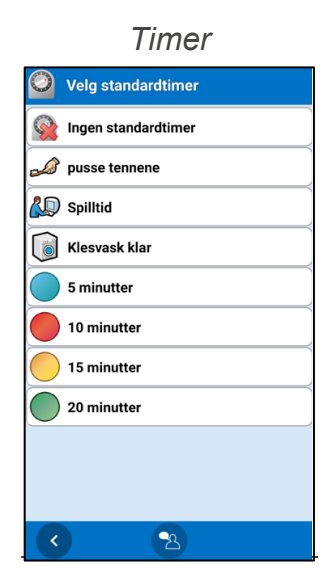

Velg en standardtimer eller *Ingen standardtimer* og fyll inn timertid, navn og/eller bilde.

# 4.9.13. Velg alarm

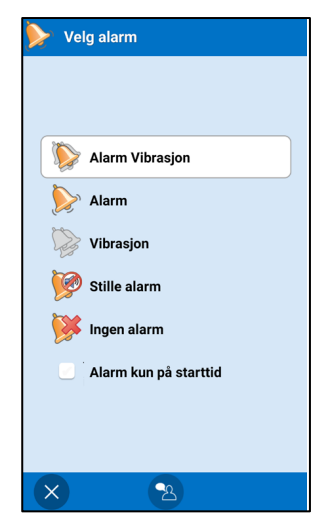

Her velger man hvordan aktiviteten skal varsles.

- 🔹 Alarm + Vibrasjon 톞
  - Alarm (varsler med alarmvindu, lyd/vibrasjon)
- Vibrasjon 톞

•

- Stille alarm (varsler kun med alarmvindu)
- Ingen alarm (ingen alarmvindu eller lyd/vibrasjon)
- Alarm kun på starttid (ingen alarm ved sluttid)

Når du har valgt alarmtype, vises symbolet på Alarm-knappen.

# 4.9.14. Velg påminnelse

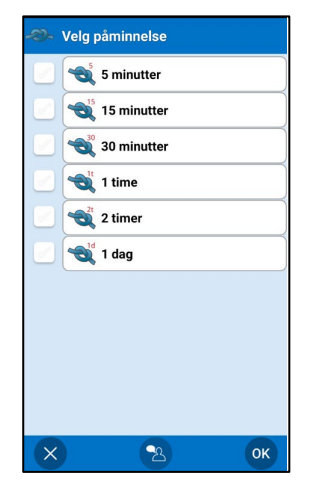

Velg en eller flere påminnelser for aktiviteten. Valget ditt vises på Påminnelsesknappen.

# 4.10. Klokkevindu

I Klokkevinduet kan man se dato, klokken og hvilken tid det er på døgnet. Man kan komme til Klokkevinduet på to måt<u>er:</u>

- 1. Via Kalendermenyen 📃
- 2. Trykke på klokken i Kalendervinduet (om innstillingen er valgt).

Klokken vises i henhold til innstillingene, se 5.8 Tidsvisning.

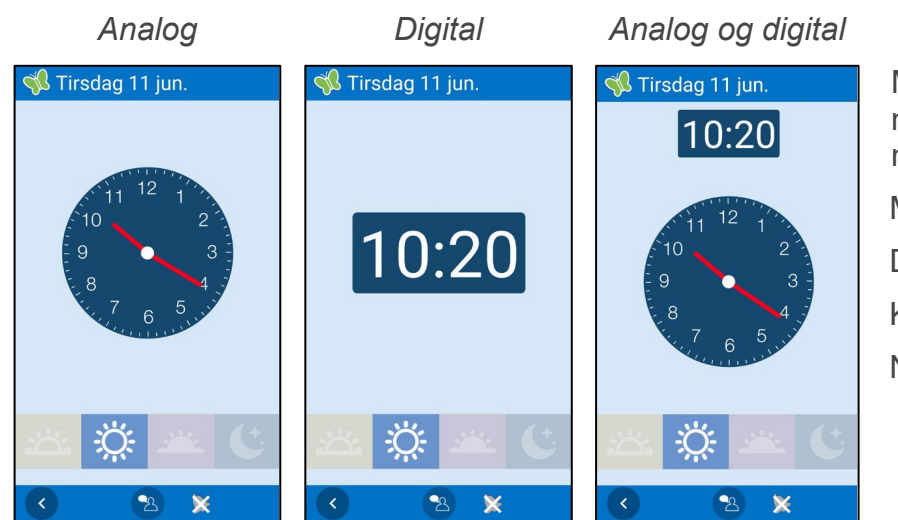

Man kan se om det er morgen, dag, kveld eller natt. Morgen=06-10

Dag 10-18 Kveld 18-23 Natt 23-06.

# 4.11. Søk aktivitet

Søk etter aktiviteter via Kalender-menyen. Den følgende guiden vises

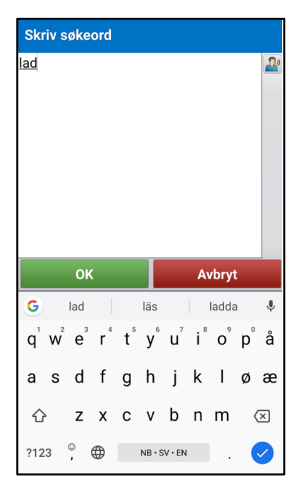

Skriv inn et søkeord og trykk OK.

Hvis det blir treff for gjentakende aktiviteter vises bildet til høyre. Ellers kommer man direkte til søkeresultatene.

Trykk på ønsket aktivitet for å se den i Aktivitetsvinduet.

Hvis det ikke blir noen treff på søket vises en melding om dette.

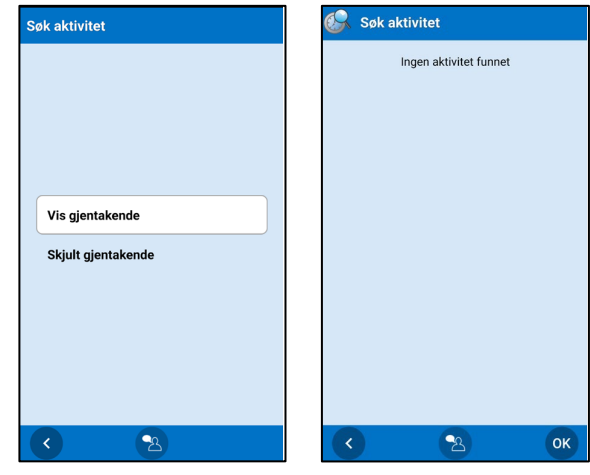

# 5. Innstillinger

L Innstillingene for HandiKalender administreres via *Innstillingsmenyen*, som åpnes fra *Kalendermenyen*.

For å vise hvordan du kommer til en bestemt innstillingsside, bruk følgende format: **Innstillinger | Kalendervisning**. Dette betyr "*Gå til Kalendermenyen, velg Innstillinger og deretter Kalendervisning*".

# 5.1. Kodebeskyttelse

Ved å kodebeskytte innstillinger kan man forhindre utilsiktede endringer av innstillinger.

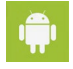

Via **Innstillinger|Kodebeskyttelse** velger du "Kodebeskytt innstillinger". En egendefinert kode kan velges.

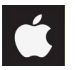

Gå til *Innstillinger* på enhetens startskjerm, velg *HandiKalender* og deretter "Kodebeskytte innstillinger". Koden er 0353 og kan ikke endres.

# 5.2. Kalendervinduet

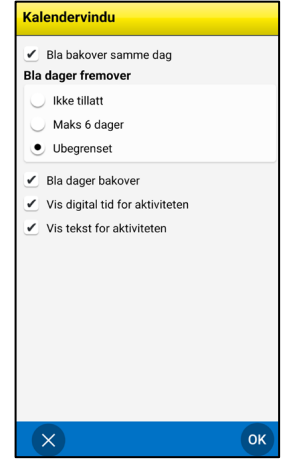

Via **Innstillinger|Kalendervinduet** gjør man innstillinger for Kalendervinduet, se kapittel *4.1 Kalendervinduet*.

De ulike innstillingene beskrives nedenfor.

# 5.2.1. Bla bakover samme dag

Når "Bla bakover samme dag" er huket av kan aktiviteter som har skjedd tidligere samme dag vises.

# 5.2.2. Bla dager framover og bla dager bakover

Når "Bla dager framover" og "Bla dager bakover" er huket av vises *Bla*-knappene I Kalendervinduet. "Bla dager framover" kan stilles inn slik at man kan bla maks 6 dager framover eller ubegrenset antall dager framover.

# 5.2.3. Vise digital tid for aktiviteten

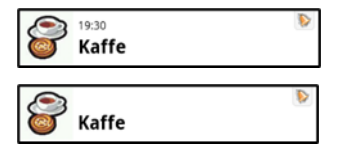

Når "Vise digital tid for aktiviteten" er huket av ser det ut som i det øvre bildet.

Når "Vise digital tid for aktiviteten" ikke er huket av ser det ut som i det nedre bildet.

#### 5.2.4. Vis tekst for aktiviteten

Når "Vise tekst for aktiviteten" *ikke* er huket av vises ikke tekst i aktivitetsfeltet.

Bakgrunnen for å ha tekst uten å vise den, er at den fortsatt kan leses opp av talesyntesen.

# 5.2.5. Innstillinger tidssøyle (iOS)

For iOS er det noen tilleggsinnstillinger for Kalendervinduet:

- *Kalendervindu:* Velg om aktivitetene skal vises mot en tidssøyle, liste, ukevisning eller månedsvisning.
- Vis *Hurtigvalg for kalendervindu*: Velg om du vil ha en enkel måte å bytte kalendervindu på, i stedet for via *Kalendermenyen*.
- *Zoom*: Velg om du vil vise tidssøylevisningen med stor eller liten zoom. Med en liten zoom kan du se en større del av dagen, men med mindre bilder og tekst. Med stor zoom får du større bilder og tekst, men ser en mindre del av dagen.
- Vis kvarterurprikkene. Velg om du vil vise kvarterurprikkene ved tidssøylen.

# 5.3. Aktivitetsvinduet

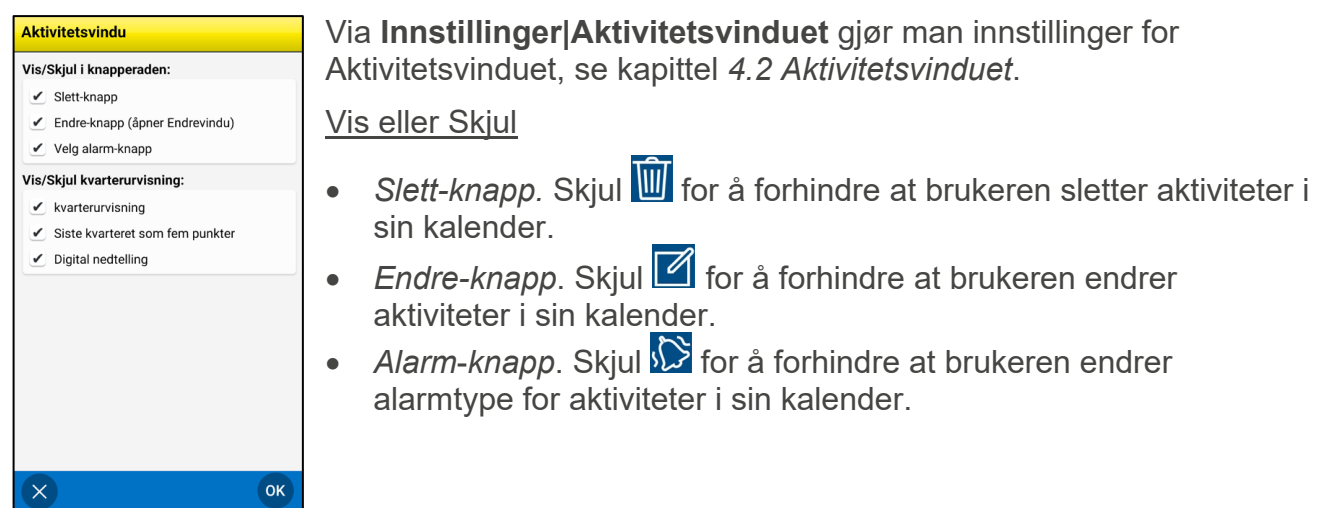

Vis eller skjul kvarterurvisning

- *Kvarterurvisning*: Den gjenværende tiden til aktiviteten starter eller slutter vises med en prikk.
- *Siste kvarteret som fem punkter*: Den nederste kvarterursirkelen oppdelt i 5 små punkter som hver og en representerer 3 min. Dette for å få litt mer detaljert tidsvisning rett før en aktivitet inntreffer.
- *Digital nedtelling*: Den digitale tiden frem til aktiviteten starter eller slutter.

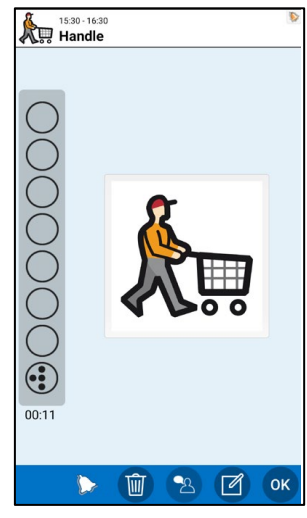

# 5.4. Legg inn aktivitet

Via Innstillinger|Kalender|Legg inn aktivitet angir man hvor nye aktiviteter skal legges inn.

| Legg inn aktivitet                          |   | Det finns to                 |
|---------------------------------------------|---|------------------------------|
| Passert starttid                            |   |                              |
| <ul> <li>Tillat passert starttid</li> </ul> |   | • Legg iii                   |
| Forvalgt alarm                              |   | <ul> <li>Legg inr</li> </ul> |
| Alarm Vibrasjon                             | * |                              |
| 🥖 Alarm kun på starttid                     |   | De to alterr                 |
| Forhåndsvalgte påminnelser                  |   | Når man h                    |
| Ingen                                       | ÷ |                              |
| egg inn aktivitet                           |   | innstillingei                |
| • Legg inn aktivitet via Endrevindu         |   |                              |
| <ul> <li>Velg type aktivitet</li> </ul>     |   |                              |
| <ul> <li>Standardaktivitet-knapp</li> </ul> |   |                              |
|                                             |   |                              |

Det finns to hovedalternativer:

- Legg inn aktivitet via Endrevindu
- Legg inn aktivitet via sekvens

De to alternativene beskrives i 4.4 Legge inn aktivitet.

Når man har valgt hovedalternativ kan man gjøre ytterligere innstillinger.

#### 5.4.1. Tillat passert starttid

Når "Tillat passert starttid" er valgt er det mulig å legge inn aktiviteter på tider som allerede har passert.

#### 5.4.2. Forvalgt alarm

Velg hvilken alarmtype som skal være forhåndsvalgte når man legger inn aktiviteter.

- **É**
- Velg blant følgende alternativer:Alarm + Vibrasjon
- Alarm + Vic
- Alarm
- Vibrasjon
- Stille alarm
- Ingen alarm
- Alarm kun på starttid
- Velg blant følgende alternativer
- Alarm
- Stille alarm
- Ingen alarm
- Alarm kun på starttid

Hvordan alarmen vil alarmere og lyde velges i enhetens innstillinger for lyd. Hvis enheten har støtte for vibrasjon og det er valgt i enhetens innstillinger for lyd så kommer Alarm i HandiKalender til å vibrere.

# 5.4.3. Forhåndsvalgte påminnelser

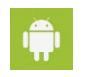

Velg hvilke påminnelser som skal være forhåndsvalgte når man legger inn aktiviteter. (5 minutter, 15 minutter, 30 minutter, 1 time, 2 timer, 1 dag)

# 5.5. Endrevinduet

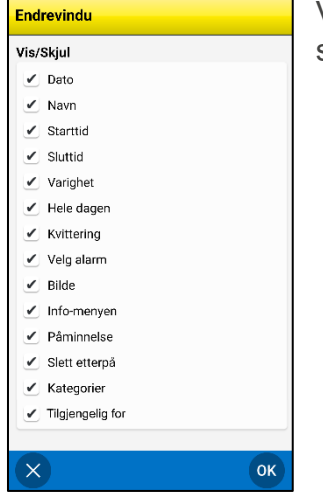

Via **Innstillinger|Endrevinduet** velger man hvilke knapper som skal vises i Endrevinduet, se kapittel *4.9 Endrevinduet*.

# 5.6. Info-menyen

| +                   |             |    |
|---------------------|-------------|----|
|                     | Timer       |    |
| <ul> <li></li></ul> | Bilde       |    |
|                     | Talemelding |    |
|                     | Notater     |    |
|                     | Sjekkliste  |    |
|                     | Kontakt     |    |
| 2                   | Telefon     |    |
|                     | SMS         |    |
|                     | Adresse     |    |
|                     | Lenke       |    |
|                     |             |    |
| ×                   | 2           | ок |

Via **Innstillinger**|**Info-menyen** velger man hva som skal vises i Info-menyen, se kapittel *4.9.11 Velg info.* 

Via knappen kan man velge å legge til tredjepartsapper til Info-menyen.

Man kan velge rekkefølgen i *Info-menyen* ved å markere ønsket Handi-funksjon eller app og trykke på *Flytt opp* eller *Flytt ned* (knappene vises lengst oppe først når en rad er markert). Når en tredjeparts-app er markert kan den

slettes fra *Info-menyen* ved å trykke på 🔟

# 5.7. Kalendermenyen

| Kalendermenyen                         |    |
|----------------------------------------|----|
| Vis/Skjul                              |    |
| <ul> <li>Legg inn aktivitet</li> </ul> |    |
| ✓ Start timer                          |    |
| ✓ Klokke                               |    |
| <ul> <li>Søk aktivitet</li> </ul>      |    |
| ✓ Standardaktiviteter                  |    |
| ✓ Standardtimere                       |    |
|                                        |    |
| ×                                      | ОК |

Via **Innstillinger|Kalendermenyen** velger man hvilke funksjoner som skal kunne startes via *Meny*-knappen 🗐 i *Kalendervinduet*:

# 5.8. Tidsvisning

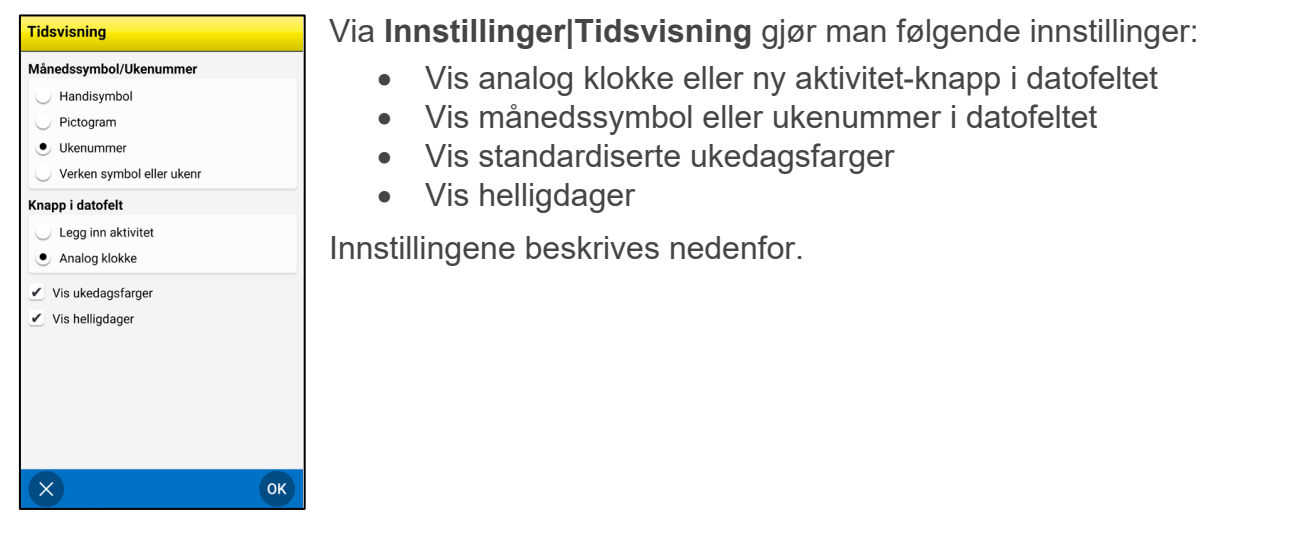

#### 5.8.1. Knapp i datofelet

| Legg inn aktivitet-<br>knapp | Onsdag 15 mai     | Når du trykker på knapp<br>å legge inn aktivitet, se<br>aktivitet. | en, åpnes guiden for<br>4.4 Legge inn |
|------------------------------|-------------------|--------------------------------------------------------------------|---------------------------------------|
| Analog klokke                | Onsdag 15 mai u20 | Når du trykker på klokke<br>Klokkevinduet, se 4.10 k               | n, åpnes<br>Klokkevindu.              |
| 5.8.2. Månedssy              | mbol              |                                                                    |                                       |
| Handisymbol                  | 📌 Onsdag 15 mai 🔗 | Ukenummer                                                          | Onsdag 15 mai u20                     |
| Piktogramsymbol              | 🗽 Onsdag 15 mai 🔗 | Hverken månedssymbol<br>eller ukenummer                            | Onsdag 15 mai 🔶                       |

# 5.8.3. Vis ukedagsfarger

De standardiserte ukedagsfargene betyr grønn mandag, blå tirsdag, hvit onsdag, brun torsdag, gul fredag, rosa lørdag og rød søndag.

Vis ukedagsfarger Vis ikke ukedagsfarger % Mandag 17 jun. 🐝 Mandag 17 jun. 🐝 Tirsdag 18 jun. 📢 Tirsdag 18 jun. % Onsdag 19 jun. 📢 Onsdag 19 jun. Đ 🐝 Torsdag 20 jun. 📢 Torsdag 20 jun. 🐝 Fredag 21 jun. 📢 Fredag 21 jun. Ŧ % Lørdag 22 jun. 🚯 Lørdag 22 jun. 📢 Søndag 23 jun. 🐝 Søndag 23 jun.

#### 5.8.4. Vis helligdager

Når "Vis helligdager" er valgt vises helligdager som i kapittel 4.1.6 Helligdager.

# 5.9. Tidsinntasting (Android)

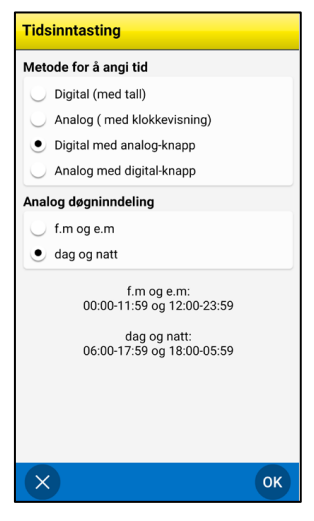

Via **Innstillinger**|**Tidsinntasting** gjør man innstillinger for tidsinntasting. Man velger om tiden skal skrives inn digitalt med tall eller analogt med klokkevisning. Man kan også ha en knapp for å kunne gjøre det på "den andre måten".

Ved analog inntasting kan man velge om døgnet skal deles inn i formiddag/ettermiddag eller dag/natt.

Innstillingene beskrives nedenfor.

# 5.9.1. Metode for å angi tid

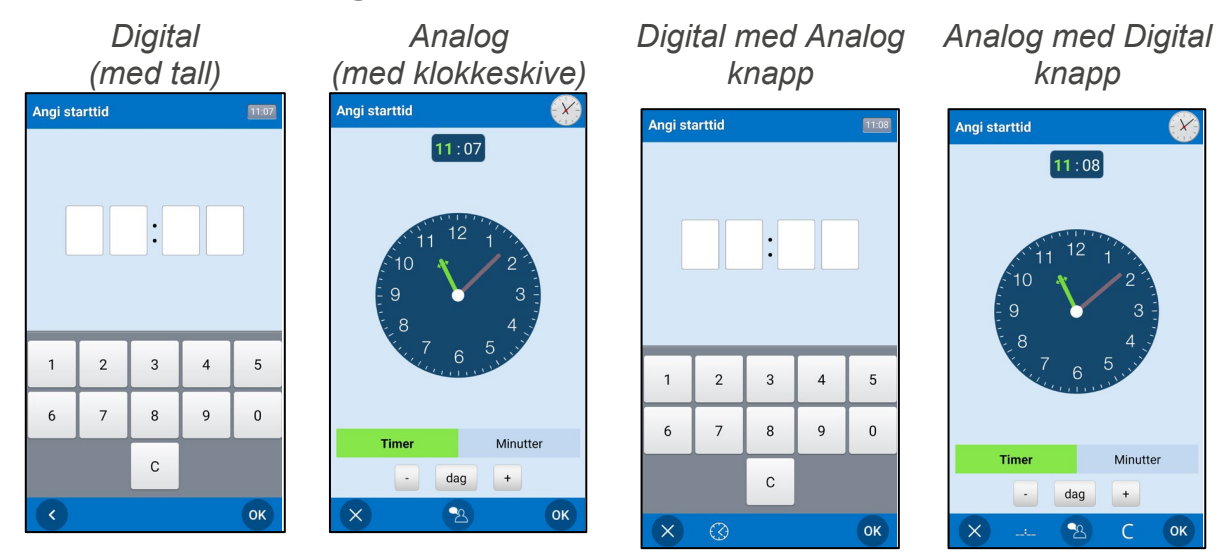

# 5.9.2. Analog døgninndeling

Man kan velge mellom følgende alternativer:

- f.m og e.m. Standardmetoden for 12-timersklokke. 00:00-23:59 og 12:00-23:59.
- dag og natt. Forenklet måte. 06:00-17:59 og 18:00-05:59.

# 5.10. Klokken

![](_page_37_Picture_12.jpeg)

![](_page_38_Picture_0.jpeg)

*Knapp for opplesning hvert kvarter (chime funksjon)* Knappen vises i knapperaden. Se kapitel *4.10 Klokkevindu* for beskrivelse av funksjonen.

# 5.11. Månedsvisning

| Almanakk                                         |
|--------------------------------------------------|
| Vis/Skjul                                        |
| ✓ Vis markering for gjentakende aktiviteter      |
| (Markering for engangsaktiviteter vises alltid.) |
|                                                  |
| Х                                                |

Via **Innstillinger|Månedsvisning** angir man om gjentagende aktiviteter skal angis med små svarte firkanter hver dag de oppstår.

Hvis du har mange tilbakevendende aktiviteter, anbefales det å <u>ikke</u> aktivere denne funksjonen.

# 5.12. Ukevisning

| Ukevisning                                    |  |
|-----------------------------------------------|--|
| Antall dager i ukevisning                     |  |
| • 7 dager                                     |  |
| 5 dager                                       |  |
| Visning av aktivitet                          |  |
| <ul> <li>Alltid tid</li> </ul>                |  |
| • Bilde                                       |  |
| Vis/Skjul                                     |  |
| ✓ Vis gjentakende aktiviteter                 |  |
| <ul> <li>Vis knapp for timevisning</li> </ul> |  |
|                                               |  |
|                                               |  |
|                                               |  |
|                                               |  |
|                                               |  |
|                                               |  |
| К                                             |  |

Via **Innstillinger|Ukevisning** gjør man følgende innstillinger for ukevinduet:

- Antall dager i ukevinduet. 7 dager (mandag-søndag) eller 5 dager (mandag-fredag)
- *Visning av aktivitet*. "Alltid tid" betyr at aktiviteten alltid vises med starttid, selv om den har et bilde
- *Vis gjentagende aktiviteter*. Ikke velg om du vil skjule gjentakende aktiviteter i ukevisningen.

Vise knapp for timevisning. Bytte til Timevinduet ved å trykke

på . Dette betyr at du kan se ledig/opptatt tid i stedet for planlagte aktiviteter.

# 5.13. Start timer

![](_page_38_Picture_15.jpeg)

Via **Innstillinger|Start timer** velger man hvilke vinduer som skal vises i *Start timer* (se kapittel *4.6 Starte timer*):

- Velg standardtimer
- Velg bilde
- Gi timeren navn

Man velger også hvordan timertiden skal skrives inn i vinduet "Angi timertid", se nedenfor.

# 5.13.1. Timertid

Vinduet "Angi timertid" kan fylles inn på tre måter:

- 1-99 minutter. Maks to sifre.
- 1-999 minutter. Maks tre sifre.
- Timer og minutter. Maks 4 sifre, der de to til venstre er timer og de to til høyre er minutter.

| Angi timertid |   |   |   | Angi timertid |   |   | Angi timertid |   |    |   |   |   |   |    |
|---------------|---|---|---|---------------|---|---|---------------|---|----|---|---|---|---|----|
|               |   |   |   |               |   |   |               |   |    |   |   |   |   |    |
| 1             | 2 | 3 | 4 | 5             | 1 | 2 | 3             | 4 | 5  | 1 | 2 | 3 | 4 | 5  |
| 6             | 7 | 8 | 9 | 0             | 6 | 7 | 8             | 9 | 0  | 6 | 7 | 8 | 9 | 0  |
|               |   | С |   |               |   |   | с             |   |    |   |   | С |   |    |
|               |   | 2 |   | ОК            |   |   |               |   | ОК | < |   |   |   | ок |

# 5.14. Standardaktiviteter

| +                 |
|-------------------|
| 👸' Våkne          |
| 😽 Gå på toalettet |
| 💣 Dusje           |
| Mat               |
| 🔐 Kaffe           |
| Handle            |
| 19 Lad Handi      |
|                   |
|                   |
|                   |
|                   |
|                   |

Via **Innstillinger|Kalender|Standardaktiviteter** administrerer du standardaktiviteter og mapper for å sortere dem i. Dette kan også gjøres via myAbilia.

Trykk på knappene øverst for å opprette, endre og slette standardaktiviteter eller mapper:

*Ny-knapp*. Velg om du vil opprette en ny standardaktivitet eller en ny mappe.

Endre-knapp. Velg først hva som skal endres.

Slett-knapp. Velg først hva du vil fjerne.

# 5.15. Standardtimere

Standardtimere håndteres via **Innstillinger|Kalender|Standardtimere**. Standardtimere og mapper opprettes og endres på samme måte som *5.14 Standardaktiviteter*.

# 5.16. Kategorier

| ~ (                   | Lilla  |  |
|-----------------------|--------|--|
|                       | Rød    |  |
|                       | Orange |  |
| ☑ (                   | Grønn  |  |
| <ul> <li>(</li> </ul> | Turkis |  |
|                       |        |  |
|                       |        |  |
|                       |        |  |
|                       |        |  |

Via **Innstillinger|Kategorier** velger man hvilke kategorier som skal vises samt hvilket navn kategoriene skal ha.

![](_page_39_Picture_19.jpeg)

knappen vises når du velger en kategori. Velg deretter *Endre* eller *Skjul/Vis*.

# 5.17. Alarmlyd

Via **Innstillinger**|**Alarmlyd** stiller man inn alarmlyd for HandiKalender. Funksjonene for Android og iOS er forskjellige.

# 5.17.1. Alarmlyd i Android

| Alarmlyd                                     |   |            |
|----------------------------------------------|---|------------|
| Aktiviteter uten kvitterbarhet               |   |            |
| Lys morgen                                   | ÷ | $\odot$    |
| Aktiviteter med kvitterbarhet                |   |            |
| Lys morgen                                   | - | $\bigcirc$ |
| Timere                                       |   |            |
| Lys morgen                                   | - | ⊘          |
| Påminnelser                                  |   |            |
| -Ingen lyd-                                  |   | ⊘          |
| <ul> <li>Vibrasjon ved påminnelse</li> </ul> |   |            |
| Alarmtid                                     |   |            |
| 30 sekunder                                  |   | A<br>V     |
|                                              |   |            |
| ×                                            |   | ок         |

Du kan velge alarmlyder for *Aktiviteter uten kvitterbarhet*, *Aktiviteter med kvitterbarhet*, *Timere* og *Påminnelser*.

Velg alarmlyd fra listen og test den via *Play*-knappen 🕑.

For påminnelser kan du også velge Ingen lyd og Vibrasjon.

Alarmtiden, dvs. tiden alarmer og påminnelser skal lyde/vibrere, kan settes til *Signal, 15 sekunder, 30 sekunder, 1 minutt, 2 minutter og 5 minutter*. ("Signal" spiller av lyden én gang, eller maksimalt 5 sekunder.)

# 5.17.2. Alarmlyd i iOS

| iPod ᅙ                                     | 12.00                   |
|--------------------------------------------|-------------------------|
| < Tilk                                     | oake Alarmlyd           |
| ALAR                                       | IMLYD                   |
| igodoldoldoldoldoldoldoldoldoldoldoldoldol | Alarm 1 (30s)           |
| 0                                          | Alarm 2 (10s)           |
| 0                                          | Alarm 3 (20s)           |
| 0                                          | Argon (5s)              |
| 0                                          | House (30s)             |
| Ο                                          | Notification (10s)      |
| 0                                          | Oriental (20s)          |
| 0                                          | The big adventure (15s) |
| 0                                          | Wake up (30s)           |
| 0                                          | Warning (20s)           |

På grunn av iOS-begrensninger har iOS-appen færre innstillinger enn Android-appen.

Den samme alarmlyd brukes for alle typer alarmer.

Alarmtiden, dvs. hvor lenge alarmen går/vibrerer, bestemmes av hvilken alarm som er valgt. Tidspunktet for alarmen står i parentes etter navnet på alarmen.

Når du velger en alarm i listen, vil den spille av (med mindre enheten er satt til stille).

# 5.18. Alarmvinduet (Android)

| Alarmvinduet                         |  |
|--------------------------------------|--|
| Vis/Skjul                            |  |
| <ul> <li>Vis Snooze-knapp</li> </ul> |  |
| Alarmtype                            |  |
| • Fullskjerm                         |  |
| U Varsel                             |  |
|                                      |  |
|                                      |  |

Via **Innstillinger|Alarmvinduet** velger du hvordan alarmen skal fungere.

- *Fullskjerm*. Viser alarmen på hele skjermen.
- Varsel: Viser alarmen som en varsel, avhengig av enhetens innstillinger. Alarmen kan også vises på en smartklokke.
- *Vis Snooze-knapp* Viser *snooze*-knappen <sup>S</sup> i Alarmvinduet. Når man trykker på *snooze*-knappen lukkes Alarmvinduet og alarmen flyttes frem 5 minutter.

# 5.19. Talesyntese

![](_page_41_Picture_1.jpeg)

#### Via **Innstillinger**|**Talesyntese**|**Talesynteseinnstillinger** bestemmer man om og hvordan talestøtte skal brukes i tastaturet

og i menyer.

Først må en stemme lastes ned til enheten (krever Wi-Fi). Se tilgjengelige stemmer i listen. Etter det kan talestøtten justeres:

- Vis Talestøtte-knapp. Talestøtte-knappen 2 vises i forskjellige vinduer.
- *Opplesing av ord ved mellomrom*. Ordene leses opp mens man skriver så fort man trykker på mellomrom.
- *Talehastigheten*. Endre talehastigheten ved å skyve på talehastighetsjusteringen.

# 5.20. Logger (Android)

Via **Innstillinger|Logger** kan man håndterer loggfiler. Loggfiler opprettes i bakgrunnen og brukes først og fremst ved feilsøking.

Loggfilene lagres automatisk til enhetens interne minne, der ligger de utilgjengelig.

Velger man **Last opp til server** så lastes loggfilene opp til Abilias supportserver via mobilnettet eller WiFi. Trykk på knappen *Last opp* for å starte.

# 5.21. Om HandiKalender (Android)

-

I **Innstillinger|Om HandiKalender** vises versjonen av programmet og enhetens id. Her vises også *Lisensnøkkel* og lisensens *Sluttdato*.

# 5.22. Logge ut

Via **Innstillinger|Logge ut** logger man ut fra HandiKalender. Når man logger ut fjernes all HandiKalender-data fra enheten, men lagres på brukerens myAbilia-konto. Neste gang man starter HandiKalender vises en logg inn-side for HandiKalender og man kan logge inn igjen.

# 6. HandiKalender på Apple Watch (iOS)

Gjelder kun iOS

# 6.1. Funksjonalitet

HandiKalender har følgende funksjonalitet når den er installert på Apple Watch:

- Bildestøtte i kalenderen
- Liste over dagens aktiviteter
- Aktivitetsvindu med visuell tidsstøtte (kvarterur-prinsippet)
- Tilpasset alarmvindu

Du kan kvittere en aktivitet fra klokken. Koblede funksjoner, for eksempel sjekkliste, vises ikke i klokken.

Funksjonaliteten i klokken følger Apples retningslinjer: Klokken skal utfylle telefonen, og ikke etterligne den. Fokus bør være på funksjonene som brukeren trenger mest, i situasjoner der telefonen ikke er tilgjengelig.

# 6.2. Alarm på Apple Watch

**MERK:** Apple Watch må være koblet til iPhone for å kunne vise alarmer.

- Alarm (lyd/vibrasjon) er på klokken når man ikke bruker telefonen (skjermen er slukket).
- Når du bekrefter et varsel på klokken, er de også bekreftet på telefonen.

# 6.3. Installasjon

Nedlasting av HandiKalender til Apple Watch er gjort via appen **Watch** på telefonen:

- Varslinger. Velg HandiKalender, deretter velg "Vis iPhone-varsler".
- HandiKalender. Velg "Vis app på Apple Watch".

# 7. Grunninnstilling

Når HandiKalender startes første gang stilles HandiKalender inn i henhold til en grunninnstilling. Dette for å gi rimelige utgangspunkt før den individtilpasningen som alltid bør gjennomføres. Nedenfor beskrives hva grunninnstillingen innebærer.

| HandiKalender      |                                   |                                  | Valgt |
|--------------------|-----------------------------------|----------------------------------|-------|
| Kodebeskyttelse 📢  | Kode                              |                                  | 0353  |
|                    | Kodebeskytt innstillinger         |                                  |       |
| Kalendervindu      | Visning <b>É</b>                  | Tidssøvle                        | Х     |
|                    |                                   | Liste                            |       |
|                    |                                   | Ukevisning                       |       |
|                    |                                   | Månedsvisning                    |       |
|                    |                                   | Vis hurtigvalg for kalendervindu | Х     |
|                    | Zeem 🖆                            | Liten                            | X     |
|                    |                                   | Stor                             |       |
|                    | Ria bakayar samma dag             | 50                               | ×     |
|                    | Ria dagor fromovor                | lkko tillatt                     |       |
|                    |                                   | Max 6 dagar                      |       |
|                    |                                   |                                  | ×     |
|                    | Bla dager bakover                 | Obegrenset                       | X     |
|                    | Vis digital tid for aktiviteten   |                                  | X     |
|                    | Vis tekst for aktiviteten         |                                  | X     |
|                    |                                   |                                  | ×     |
|                    |                                   |                                  | X     |
| Aktivitetsvindu    | Vis/Skjul i knapperaden           | Slett-knapp                      | X     |
|                    |                                   | Endre-knapp                      | X     |
|                    |                                   | Veig alarm-knapp                 | X     |
|                    | Vis/Skjul kvarterurvisning        | Kvarterurvisning 😾               | Х     |
|                    |                                   | Siste kvarteret som 5 punkter    | Х     |
|                    |                                   | Digital nedtelling               | Х     |
| Legg inn aktivitet | Passert starttid                  | Tillat passert starttid          | Х     |
|                    | Forvalgt alarm                    | Alarm + Vibrasjon                | Х     |
|                    |                                   | Alarm                            |       |
|                    |                                   | Vibrasjon                        |       |
|                    |                                   | Stille alarm                     |       |
|                    |                                   | Ingen alarm                      |       |
|                    |                                   | Alarm kun på starttid            |       |
|                    | Forhåndsvalgte påminnelser        | 5 minutter                       |       |
|                    |                                   | 15 minutter                      |       |
|                    |                                   | 30 minutter                      |       |
|                    |                                   | 1 time                           |       |
|                    |                                   | 2 timer                          |       |
|                    |                                   | 1 dag                            |       |
|                    | Legg inn aktivitet via endrevindu | Valgt                            | X     |
|                    |                                   | Velg type aktivitet              | X     |
|                    |                                   | Standardaktivitet-knapp          | X     |
|                    | Legg inn aktivitet via sekvens    | Valgt                            |       |
|                    |                                   | Velg dato                        | X     |
|                    |                                   | Velg type aktivitet              |       |
|                    |                                   | Velg standardaktivitet           | X     |
|                    |                                   | Velg bilde                       | X     |
|                    |                                   | Navngi aktiviteten               | X     |
|                    |                                   | Info-meny                        | Х     |

|                  |                                         | Slett etterpå                  | Х   |
|------------------|-----------------------------------------|--------------------------------|-----|
|                  |                                         | Angi kvitterbarhet og alarm    | Х   |
|                  |                                         | Velg kategori                  | Х   |
|                  |                                         | Tilgjengelig for               |     |
|                  |                                         | Velg påminnelse                | Х   |
|                  |                                         | Angi varighet                  |     |
|                  |                                         | Angi sluttid                   | Х   |
| Endrevindu       | Vis/Skjul                               | Dato                           | Х   |
|                  |                                         | Navn                           | Х   |
|                  |                                         | Starttid                       | Х   |
|                  |                                         | Sluttid                        | Х   |
|                  |                                         | Varighet                       |     |
|                  |                                         | Hele dagen                     | Х   |
|                  |                                         | Kvittering                     | Х   |
|                  |                                         | Velg alarm                     | Х   |
|                  |                                         | Bilde                          | Х   |
|                  |                                         | Info-menven                    | Х   |
|                  |                                         | Påminnelse                     | Х   |
|                  |                                         | Slett etterpå                  | X   |
|                  |                                         | Kategorier                     | X   |
|                  |                                         |                                | X   |
| Info-menven      | Vis/Skiul                               | Timer                          | X   |
|                  |                                         | Bilde                          | X   |
|                  |                                         | Talemelding                    | X   |
|                  |                                         | Notater                        | X   |
|                  |                                         | Siekkliste                     | X   |
|                  |                                         | lenke                          |     |
|                  |                                         | Adresse                        |     |
|                  |                                         | Kontakt                        |     |
|                  |                                         | Telefon                        |     |
|                  |                                         | SMS                            |     |
| Kalendermenven   | Vis/Skiul                               | l egg inn aktivitet            | Х   |
| rtaionaoimonyon  |                                         |                                | X   |
|                  |                                         |                                | ~ ~ |
|                  |                                         | Ukevisning                     | X   |
|                  |                                         | Starte timer                   | Х   |
|                  |                                         | Klokke                         | Х   |
|                  |                                         | Søk aktivitet                  | Х   |
|                  |                                         | Standardaktiviteter            | Х   |
|                  |                                         | Standardtimere                 | Х   |
| Tidsvisning      | Månedssymbol/Ukenummer                  | Handisymbol                    |     |
|                  |                                         | Pictogramsymbol                |     |
|                  |                                         | Ukenummer                      | Х   |
|                  |                                         | Hverken symbol eller ukenummer |     |
|                  | Knapp i datofelt                        | Legg til aktivitet             | Х   |
|                  |                                         | Analog klokke                  |     |
|                  | Vis ukedagsfarger                       |                                | Х   |
|                  | Vis helligdager                         |                                | Х   |
| Tidsinntasting 闸 | Metode for å angi tid                   | Digital (med tall)             | Х   |
|                  | ~~~~~~~~~~~~~~~~~~~~~~~~~~~~~~~~~~~~~~~ | Analog (med klokkevisning)     |     |
|                  |                                         | Digital med Analog-knapp       |     |
|                  |                                         | Analog med Digital-knapp       |     |
|                  | Analog daglig inndeling                 | f.m og e.m_                    | Х   |
|                  |                                         | dag og natt                    |     |

| Klokken        | Vis/Skjul                               | Dato                                  | Х         |
|----------------|-----------------------------------------|---------------------------------------|-----------|
|                |                                         | Tid på døgnet                         | Х         |
|                |                                         | Knapp for opplesning hvert kvarter    |           |
|                |                                         | (chime funksjon) 💼                    |           |
|                | Klokke                                  | Analog                                | Х         |
|                |                                         | Digital                               |           |
|                |                                         | Analog og digital                     |           |
| Månedsvisning  | Vis/Skjul                               | Markering for gjentakende aktiviteter | Х         |
| Ukevisning     | Antal dager i ukevisning                | 7 dager                               | Х         |
|                | X                                       | 5 dager                               |           |
|                | Visning av aktivitet                    | Alltid tid                            |           |
|                | ~~~~~~~~~~~~~~~~~~~~~~~~~~~~~~~~~~~~~~~ | Bilde                                 | Х         |
|                | Vis/Skjul                               | Gjentakende aktiviteter               | Х         |
|                |                                         | Knapp for timevisning                 |           |
| Start timer    | Velg standardtimer                      |                                       | Х         |
|                | Velg bilde                              |                                       | Х         |
|                | Gi timeren navn                         |                                       | Х         |
|                | Timertid                                | 1–99 minutter                         | Х         |
|                |                                         | 1–999 minutter                        |           |
|                |                                         | Timer og minutter                     |           |
| Kategorier     | Blå                                     |                                       | Х         |
| litergener     | Lilla                                   |                                       | Х         |
|                | Rød                                     |                                       | Х         |
|                | Orange                                  |                                       | X         |
|                | Grønn                                   |                                       | X         |
|                | Turkis                                  |                                       | Х         |
| Alarmlyd       | i unite                                 | Aktiviteter uten kvitterbarhet        | Telefon   |
| ,              |                                         | Aktiviteter med kvitterbarhet         | Telefon   |
|                |                                         | Timere                                | Telefon   |
|                |                                         | Påminnelser                           | Ingen lvd |
|                |                                         | Vibrasion ved påminnelse              | X         |
|                |                                         | Alarmtid                              | 30 s      |
| Alarmvinduet 👘 | Vie/Skiul                               | Vis Spoze-knapp                       | X         |
|                |                                         | Fullskierm                            | X         |
|                | Alamitype                               | Varsel                                | ~         |
| Talesyntese    | På/av                                   |                                       | På        |
| Talesynicse    | Vis Talestøtte knapp (i tekstfaltat)    |                                       | X         |
|                | Opplesing av ord ved mellomrom          |                                       | ~         |
|                |                                         |                                       | middel    |
| 1              | าลเซเลอแนเทอเ                           |                                       | muuel     |

# 8. Teknisk informasjon

# 8.1. Inkluderte deler

| Art.<br>Nr. | Navn             | Beskrivelse                                          | Antal |
|-------------|------------------|------------------------------------------------------|-------|
|             | Verdibevis       | Med lisensnøkkel                                     | 1 st. |
|             | Bruksanvisninger | Introduksjon HandiKalender, Håndbok<br>HandiKalender | 2 st. |

# 8.2. Tekniske data

| Kompatible systemer | Alle Android-enheter (Android).                                        |
|---------------------|------------------------------------------------------------------------|
|                     | iPhone, iPad og iPod Touch, inkludert en app for<br>Apple Watch (iOS). |
| Operativsystem      | Android versjon 5.0 eller nyere.<br>iOS versjon 10.0 eller nyere.      |
| Nettleser           | Alle nettlesere (myAbilia)<br>For Internet Explorer kreves versjon 11. |

# Vi hjelper deg!

E-post: service@abilia.no

Telefon: 23 28 94 00

Mandag-fredag 9.00-15.00

Skann QR-koden med mobilkameraet ditt for å finne de nyeste brukervejledningen.

![](_page_46_Picture_10.jpeg)

![](_page_47_Picture_1.jpeg)

Abilia AB, Råsundavägen 6, 169 67 Solna, Sverige Telefon +46 (0)8-594 694 00 | info@abilia.se | www.abilia.se

CE

![](_page_47_Picture_3.jpeg)